## Direct Calling for Microsoft Teams お客さまご利用ガイド(iPhone版) Ver.2.6

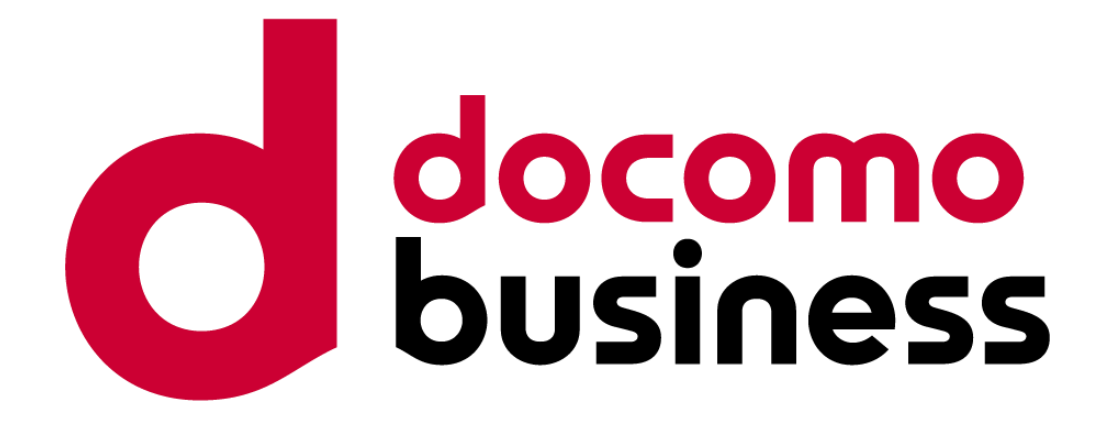

2024年2月20日 NTTコミュニケーションズ株式会社

### はじめに

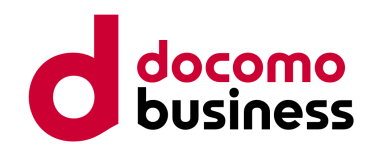

#### 拝啓

貴社益々ご隆盛のこととお慶び申し上げます。 平素は格段のお引き立てを賜り、厚く御礼申し上げます。

また、このたびは弊社サービスDirect Calling for Microsoft Teamsを導入いただき、 誠にありがとうございます。 本書では、Direct Calling for Microsoft Teamsの基本的な操作方法について

ご説明しております。

ご不明点がございましたら、弊社営業担当者までお問い合わせください。

#### 敬具

 本書にてご説明している内容、画面などにつきましてはMicrosoft社の仕様変更により 予告なく変更になる場合があります。
 本書は2024/2/20時点のMicrosoft社の情報を参考に作成しております。
 Microsoft TeamsおよびMicrosoft Teams Phone Standard (旧Phone System)の 設定方法・利用方法の最新情報につきましては、Microsoft社のWebサイトを ご確認ください。
 Microsoft社 Webサイト: <a href="https://docs.microsoft.com/ja-jp/MicrosoftTeams/here-s-what-you-get-with-phone-system">https://docs.microsoft.com/ja-jp/MicrosoftTeams/here-s-what-you-get-with-phone-system</a>

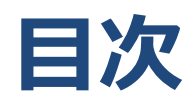

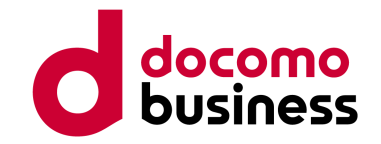

| 1.   | Microsoft Teamsにサインインする | P4  |
|------|-------------------------|-----|
| 2.   | 電話をかける                  | P6  |
| 3.   | 着信に応答する                 | P7  |
| 4.   | 不在着信                    | P8  |
| 5.   | 通話保留                    | P9  |
| 6-1. | パーク保留                   | P10 |
| 6-2. | パーク応答                   | P11 |
| 7.   | スピードダイヤル                | P12 |
| 8.   | 通話グループ                  | P13 |
| 9-1. | 代理人設定                   | P16 |
| 9-2. | 代理人着信                   | P19 |
| 9-3. | 代理人発信                   | P20 |
| 9-4. | 代理人設定の応用                | P21 |

| 10.   | ボイスメール設定 | P22 |
|-------|----------|-----|
| 11.   | 複数同時着信   | P27 |
| 12.   | 無条件転送    | P29 |
| 13.   | 未応答時転送   | P31 |
| 14-1. | 取次なし転送   | P34 |
| 14-2. | 取次あり転送   | P36 |
| 15.   | 三者通話     | P40 |

6. パーク保留/応答は、事前にMicrosoft Teams 管理センターに管理者権限でサインインし、 設定を行わないとご利用できません。Microsoft Teams 管理センターでの設定方法は Windows版ご利用ガイドに記載しておりますので、合わせてご確認ください。

8. 通話グループは、事前にWindows PCからMicrosoft Teamsにサインインし、 <Windows PCでの設定>を行わないとご利用できません。

### 1. Microsoft Teamsにサインインする (1/2)

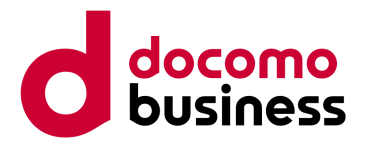

Direct Calling for Microsoft Teamsご利用時は、はじめにMicrosoft Teamsへの サインインが必要です。

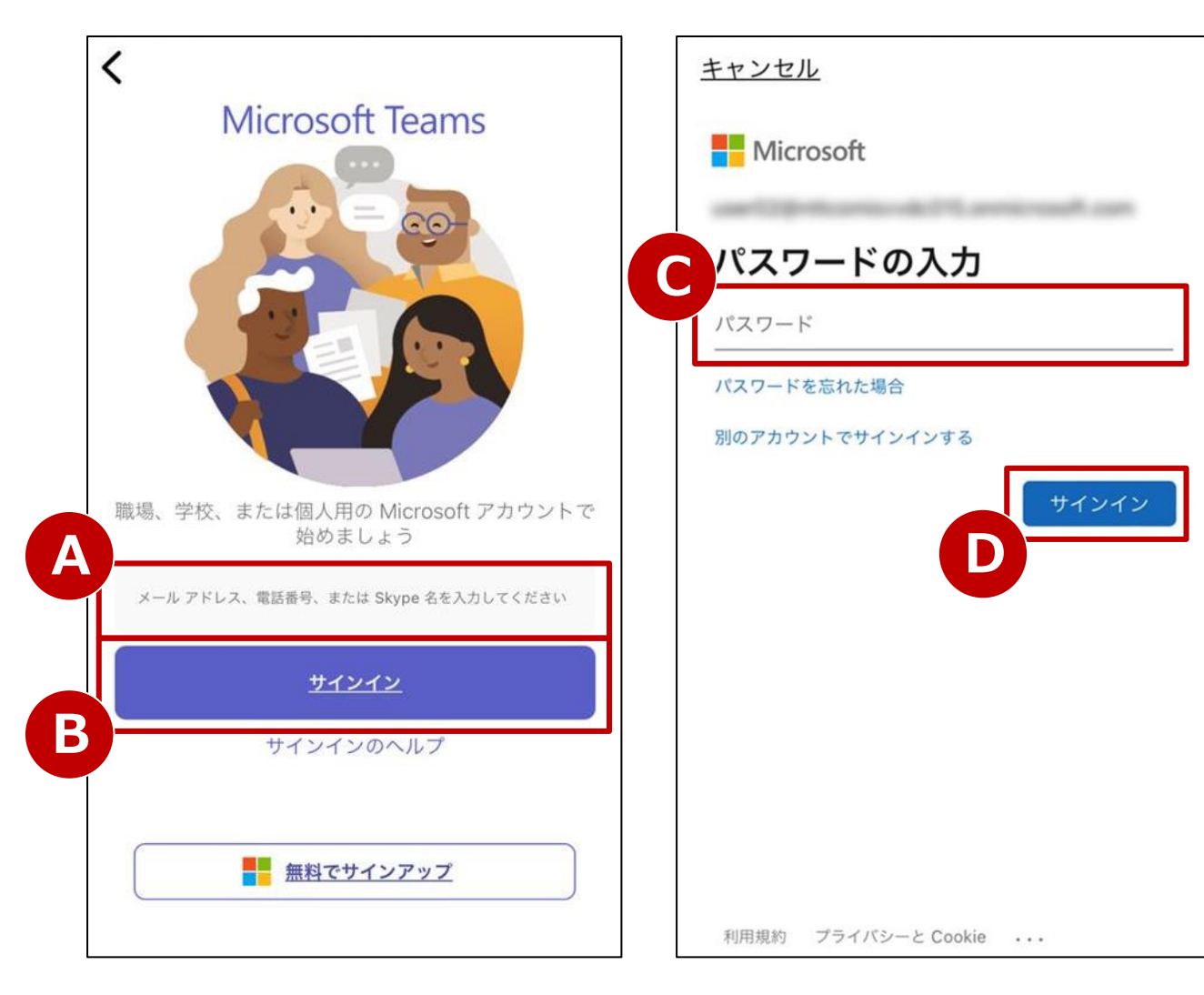

【準備】 App Store から 「Microsoft Teams」をインストールします。

【手順 1】 「サインインアドレス」欄(A)にIDを入力し、 「サインイン」(B)を押下します。

#### • サインインアドレス

ご利用中のメールアドレスである場合が多いです。 メールアドレスでサインインできない場合は、 お客さま社内のシステム管理者へお問い合わせ ください。

【手順 2】 「パスワード」欄(C)にパスワードを入力し 「サインイン」(D)を押下します。

- パスワード

Microsoft 365にサインインする際のパスワード である場合が多いです。

### 1. Microsoft Teamsにサインインする (2/2)

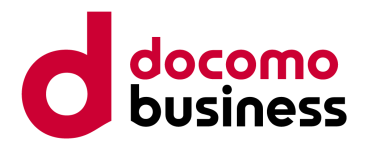

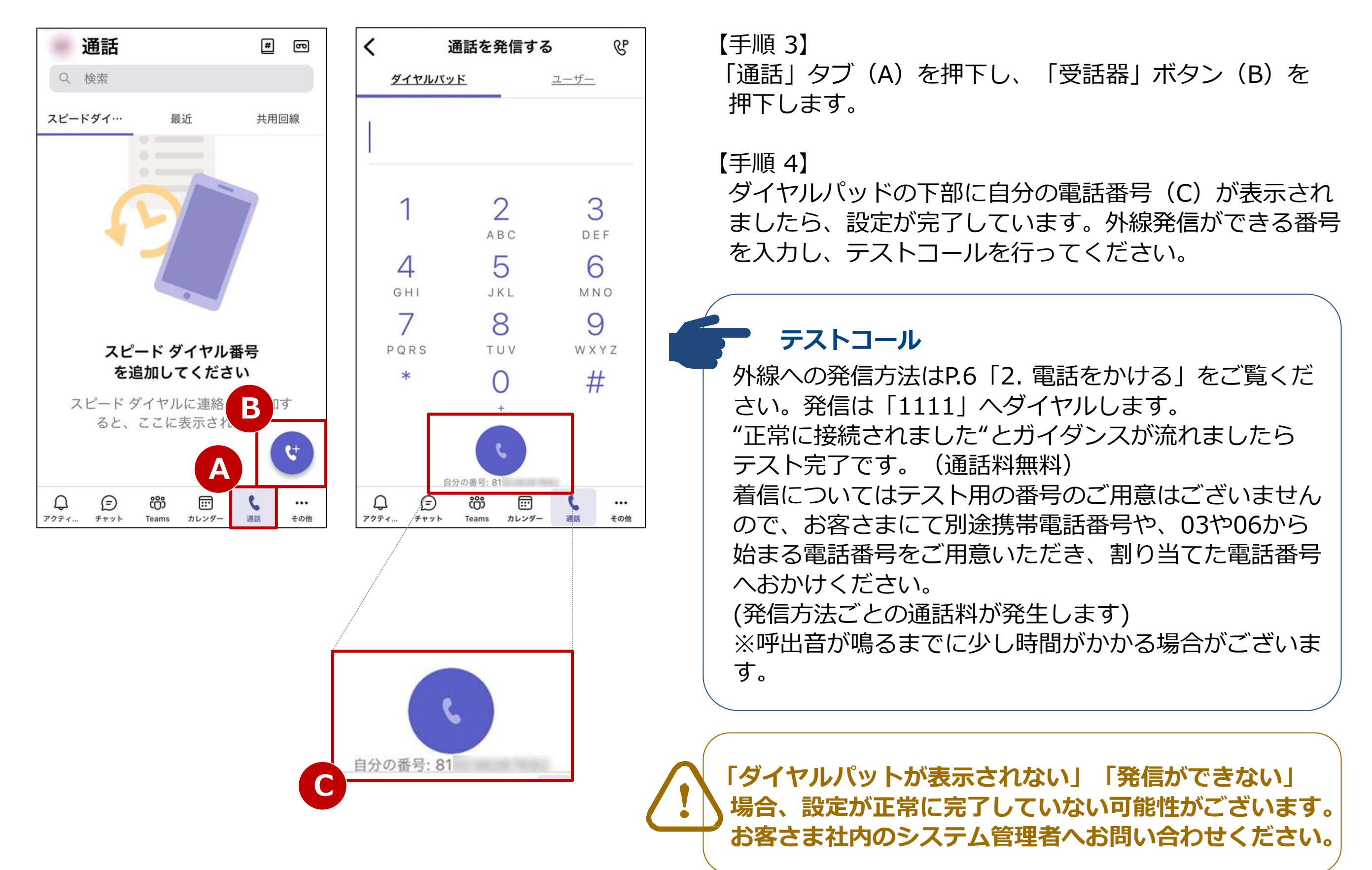

### 2. 電話をかける

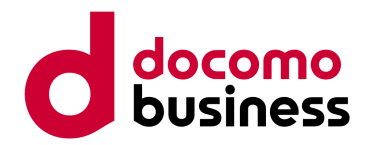

### Direct Calling for Microsoft Teamsの設定が完了していることを確認したら、 外線発信が可能となります。

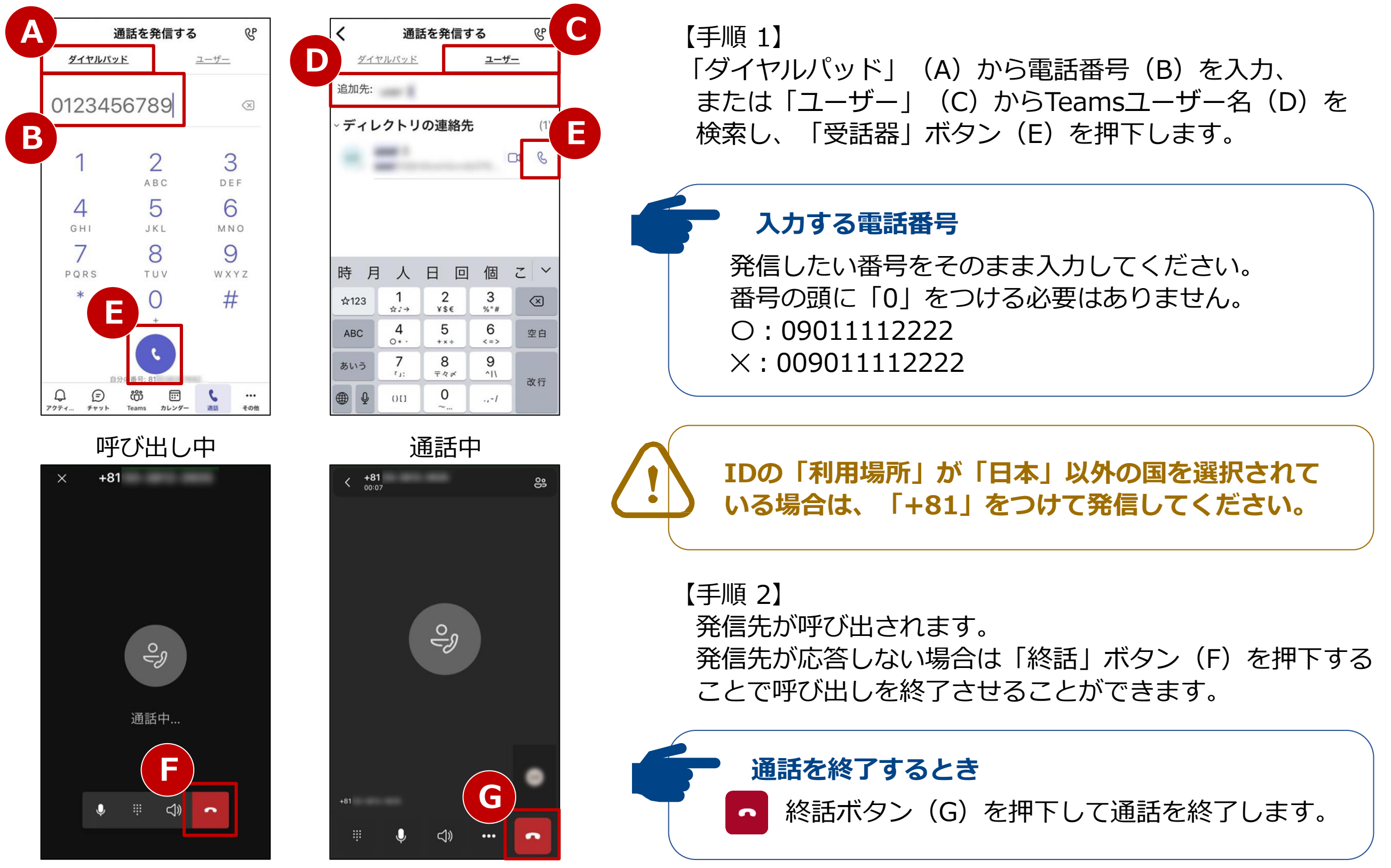

### 3. 着信に応答する

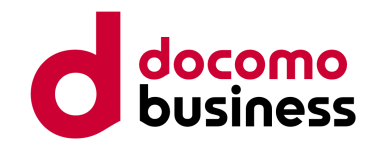

#### Direct Calling for Microsoft Teams宛に着信があった場合、以下の手順で応答します。

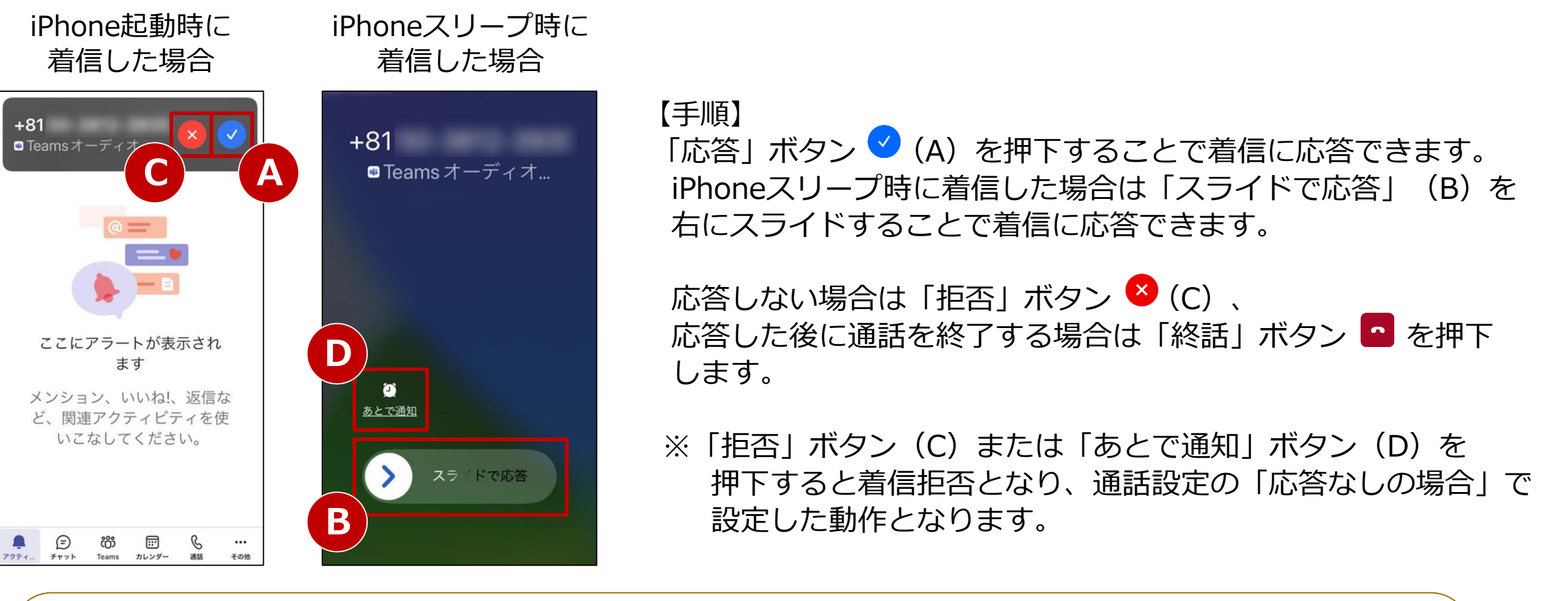

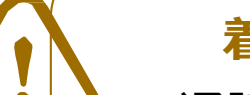

#### 着信できる呼数

通話中でも、お客さまがご契約されているCh数に空きがあれば着信します。 このとき、発信元にはBT(話中音)は送出されず、呼出音が鳴り続けます。 通話中の呼を保留し、別の呼に応答することができます。 (通話中に別の呼に応答すると、通話中の呼は保留されます。) 終話ボタンを押下するとその着信は切断されます。

#### <保留操作時の保留音について>

通話中に別の呼に応答した場合、保留された呼に保留音が流れます。

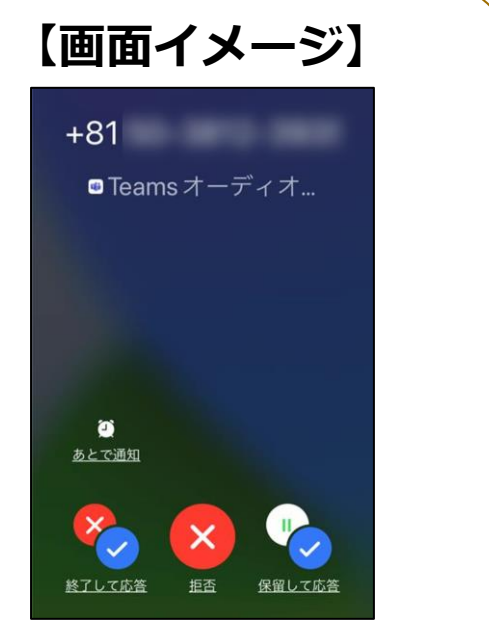

4. 不在着信

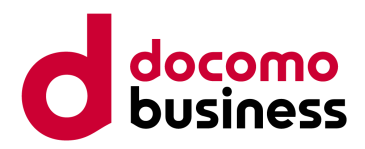

#### 発着信履歴から不在着信を確認します。

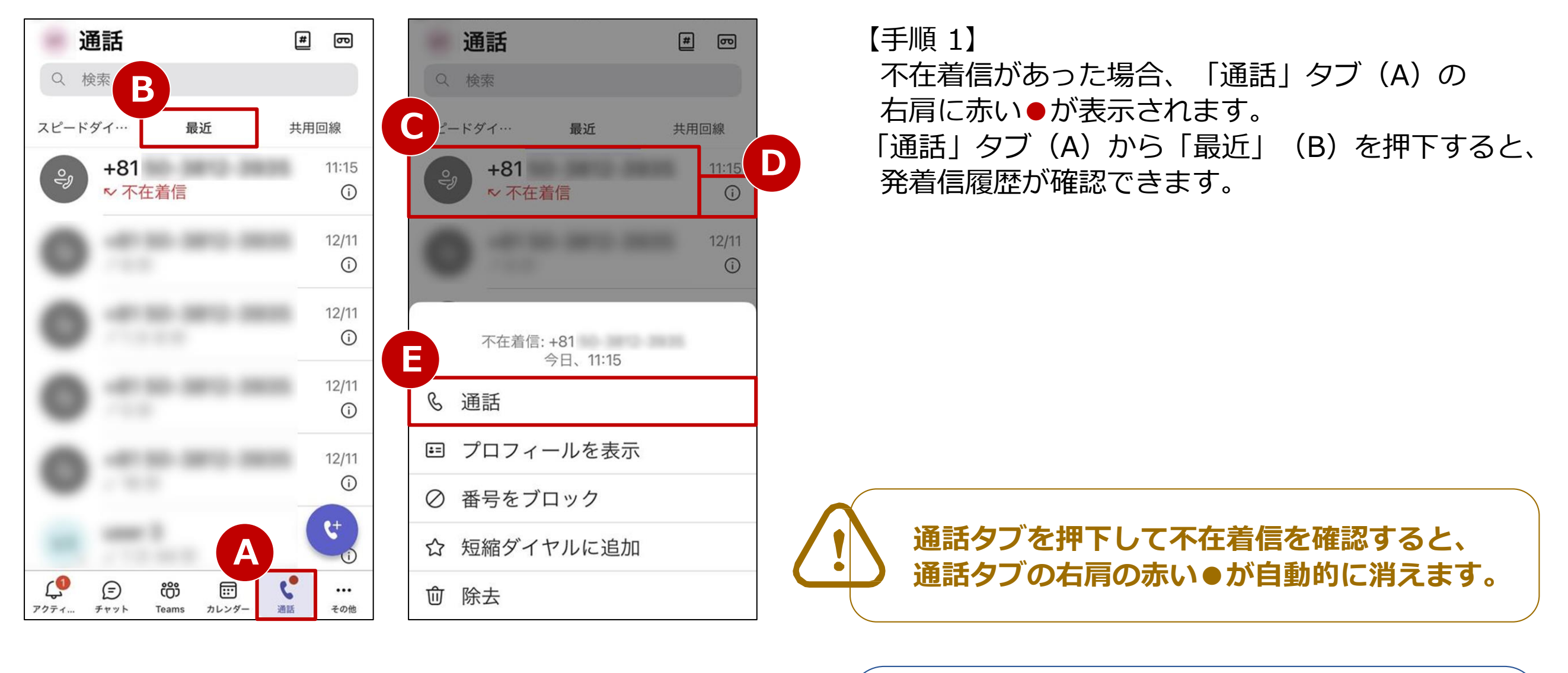

コールバックする場合 コールバックしたい着信履歴(C)を押下、 または (i) ボタン (D) から 「通話」 (E) を 押下すると、コールバックすることができます。

### 5. 通話保留

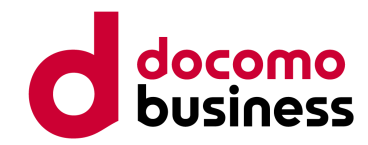

#### 通話中の呼を保留します。

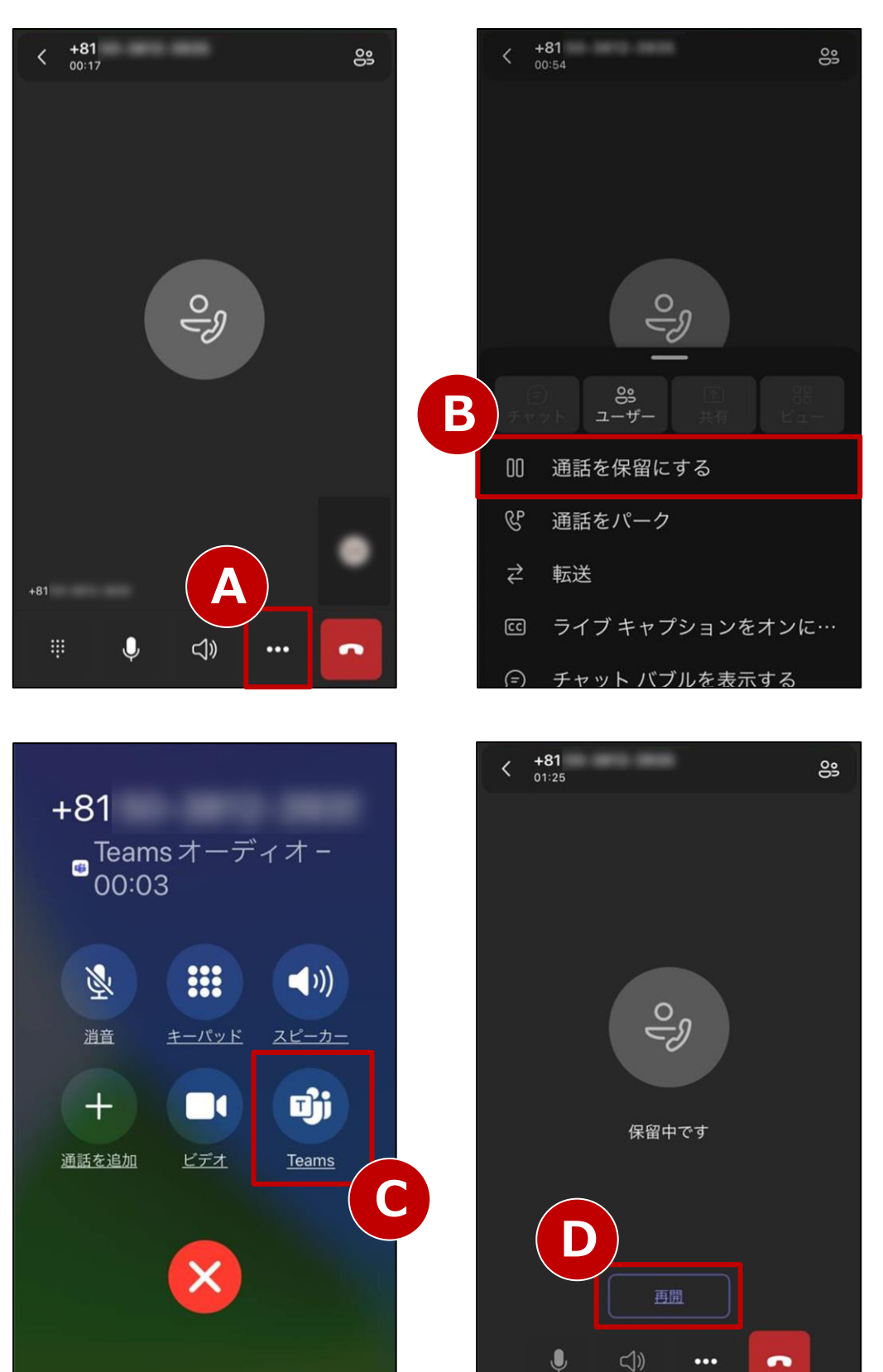

【通話保留】通話中に「…」ボタン(A)を押下し、「通話を保留にする」(B)を選択します。

※iPhoneがスリープ時に着信した場合は 「Teams」ボタン(C)を押下すると左上の画面になり、 「…」ボタン(A)が表示されます。

#### 保留操作時の保留音について

保留操作時は相手側に保留音が流れます。 ※保留音が流れない場合には、 共存モードの変更が必要な場合がございます。

#### <共存モードの変更方法>

Teams管理者権限にてMicrosoft Teams 管理センターへ サインイン  $\Rightarrow$  ユーザー  $\Rightarrow$  【該当ユーザー】  $\Rightarrow$  アカウント  $\Rightarrow$  Teams アップグレード  $\Rightarrow$  編集  $\Rightarrow$  共存モード  $\Rightarrow$  【Teams のみ】を選択  $\Rightarrow$  適用

【通話再開】 保留を解除するには「再開」ボタン(D)を押下します。

### 6-1. パーク保留

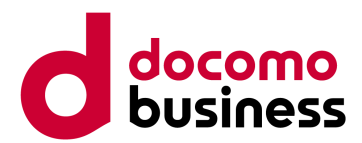

※パーク保留を利用する際には、事前にMicrosoft Teams 管理センターでの設定が必要です。 設定方法はWindows版ご利用ガイドをご参照ください。

#### 通話をパーク保留すると、ほかのTeamsユーザーにて応答することができます。

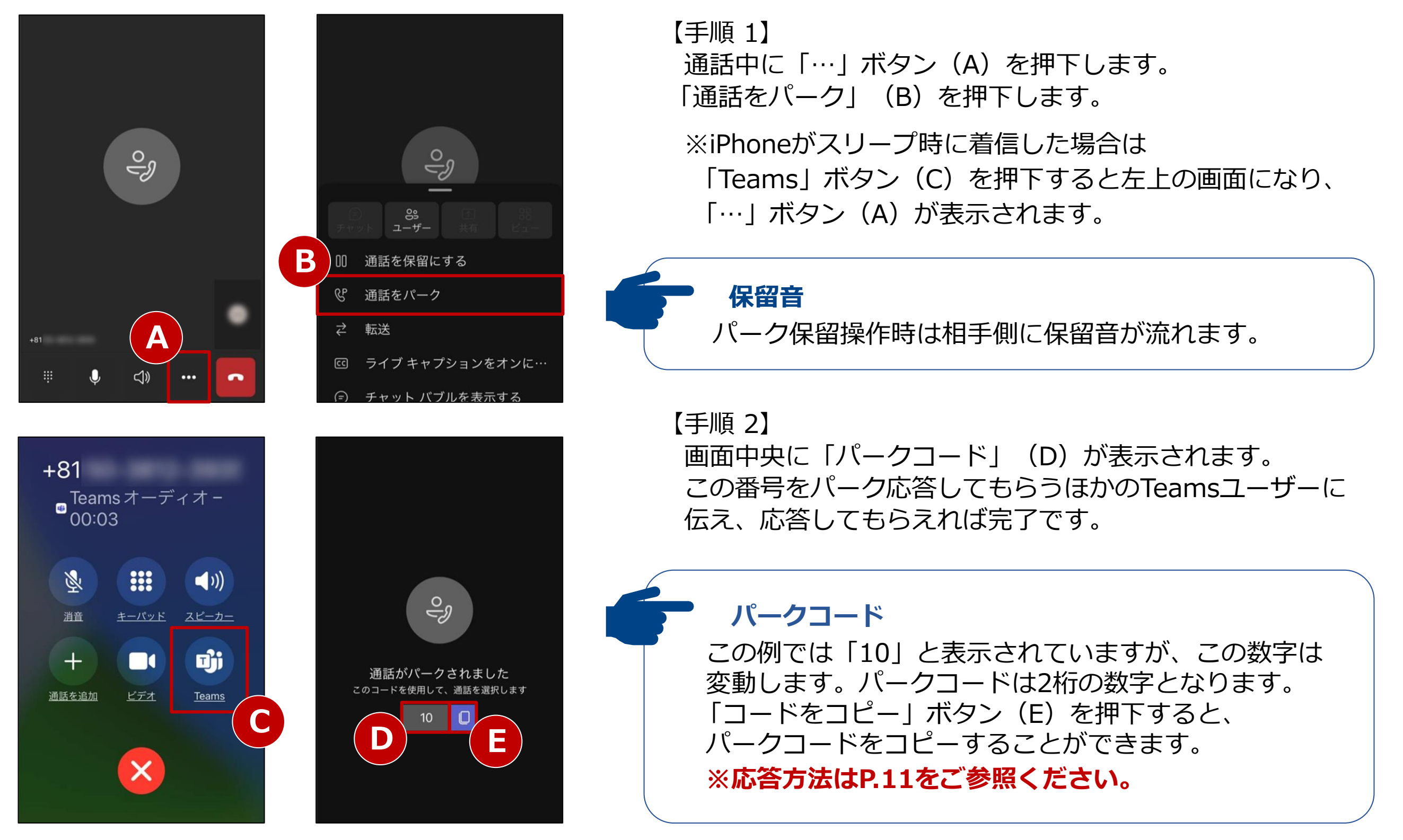

### 6-2. パーク応答

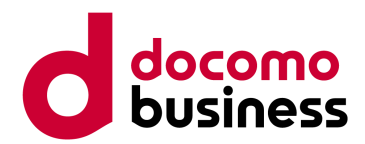

※パーク保留を利用する際には、事前にMicrosoft Teams 管理センターでの設定が必要です。 設定方法はWindows版ご利用ガイドをご参照ください。

#### パーク保留された通話に応答します。

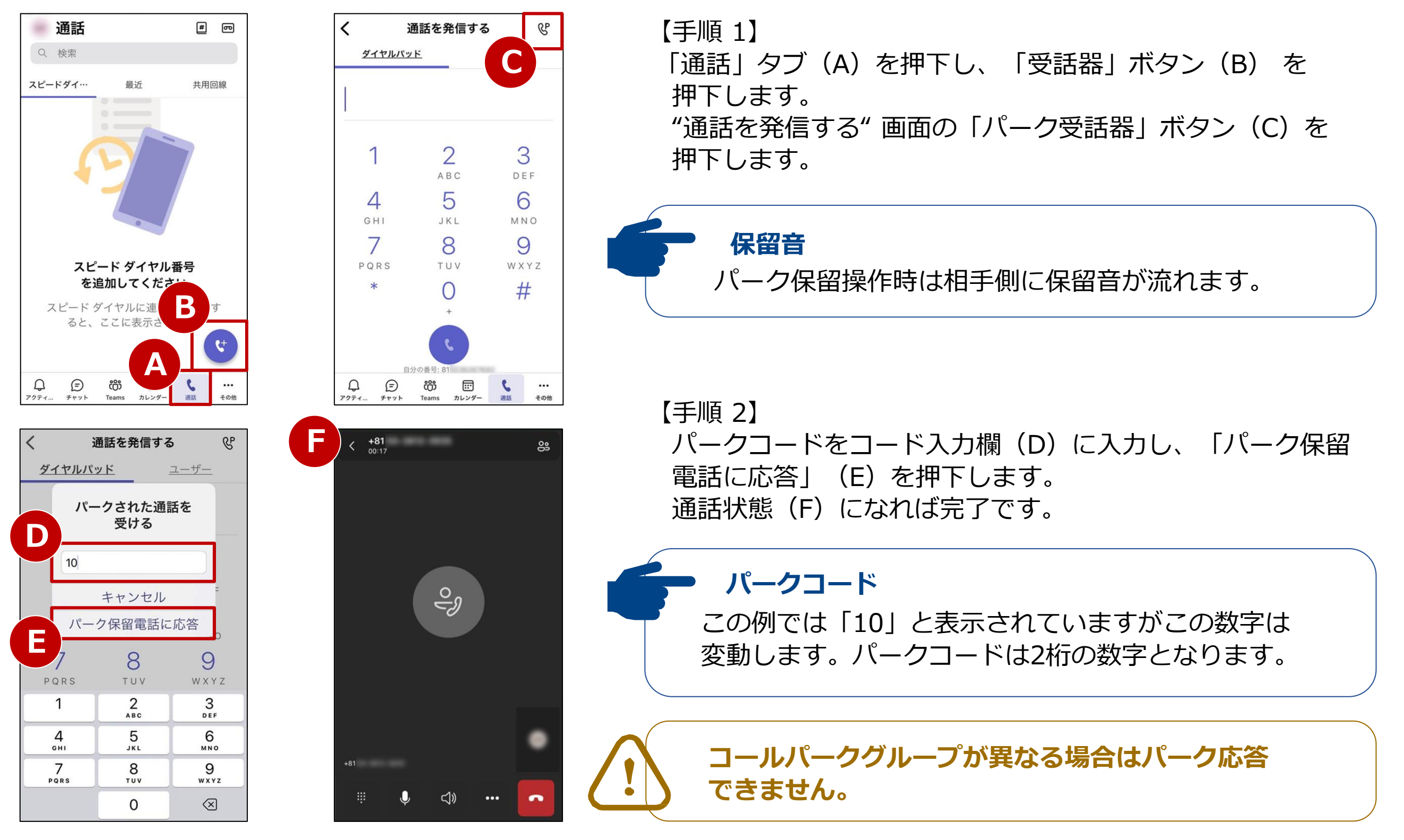

### 7. スピードダイヤル

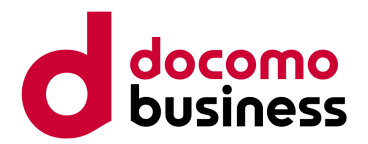

#### よくかける宛先をスピードダイヤルとして登録できます。

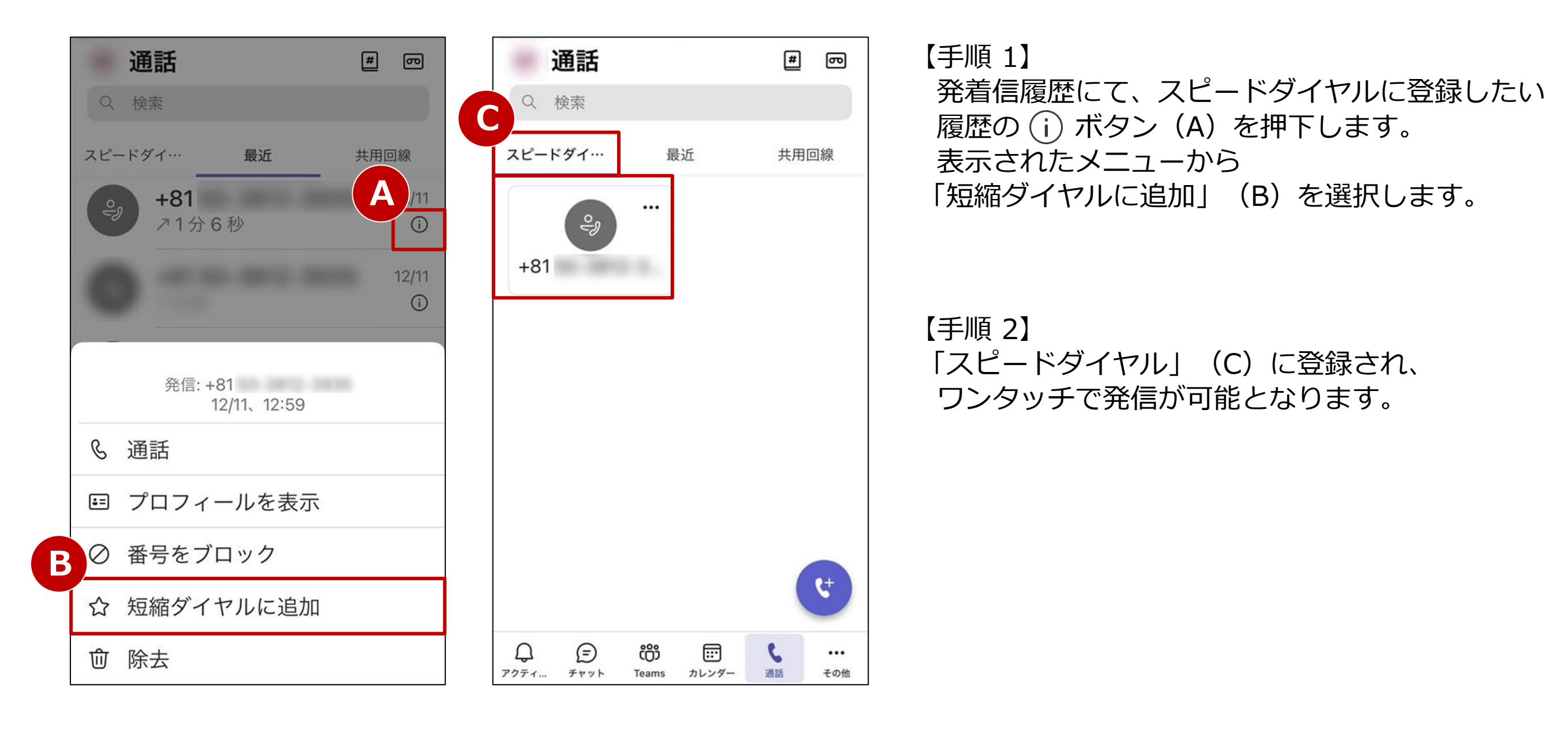

### 8. 通話グループ(1/3)

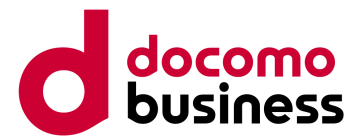

#### 本ページの作業はWindows PCでMicrosoft Teamsにサインインの上実施してください。

#### 通話グループを作成します。

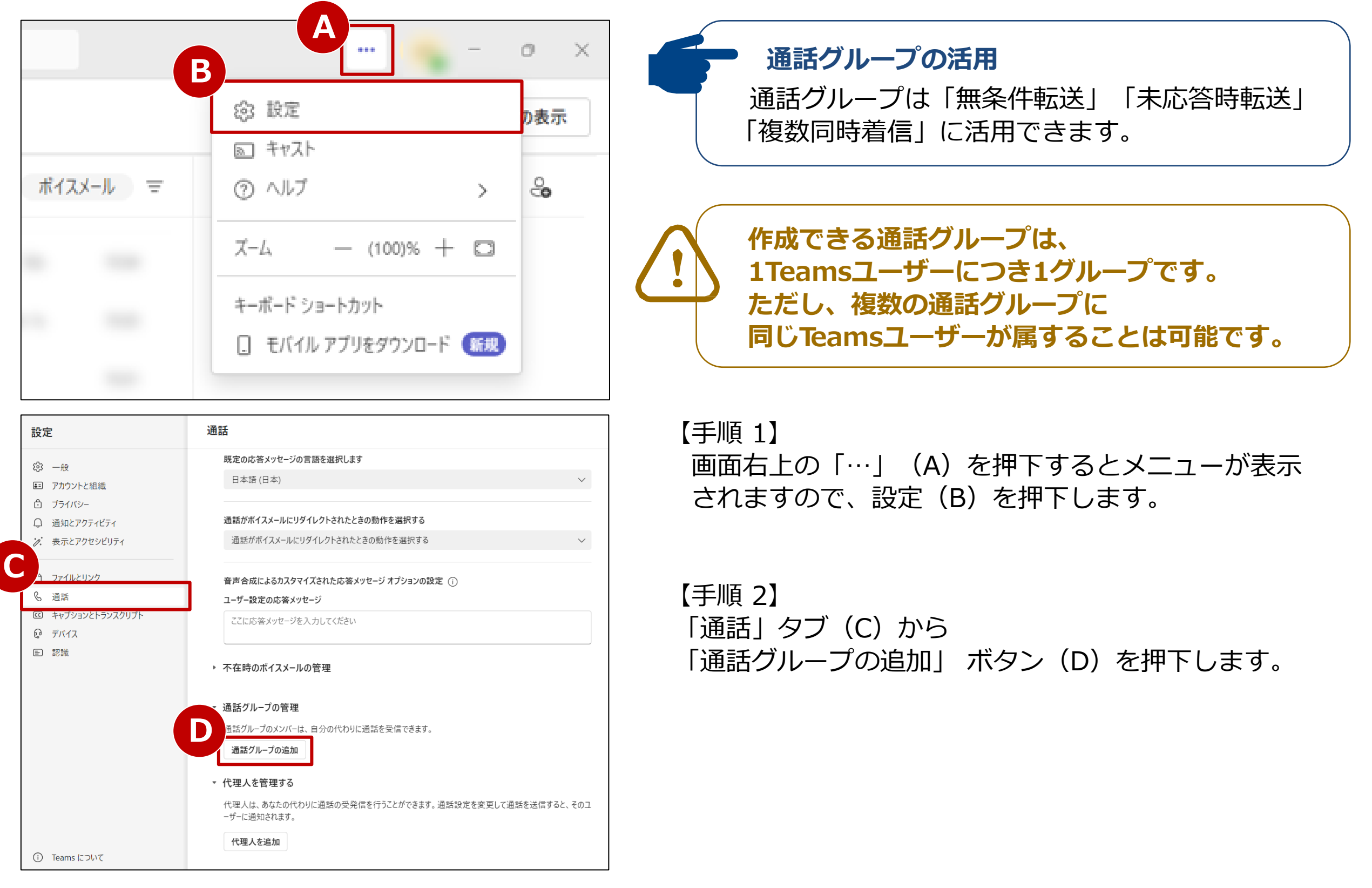

### 8. 通話グループ (2/3)

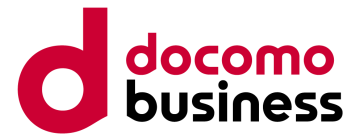

#### 本ページの作業はWindows PCでMicrosoft Teamsにサインインの上実施してください。

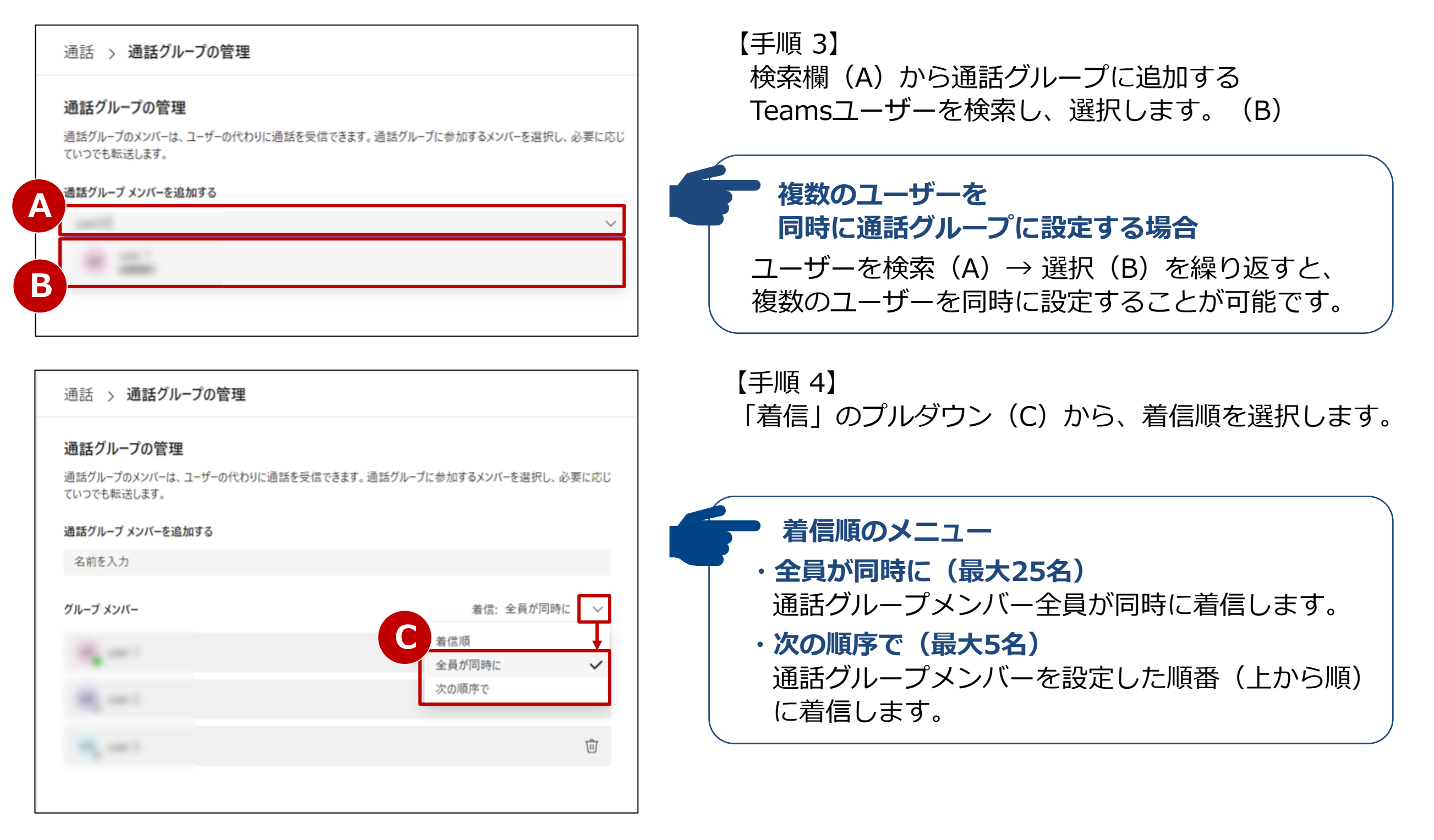

### 8. 通話グループ (3/3)

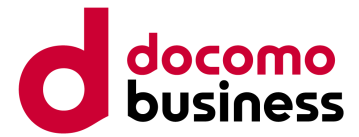

#### 本ページの作業はWindows PCでMicrosoft Teamsにサインインの上実施してください。

| 設定                                                                                                    | 通話 > 通話グループの管理                                                                                                    |
|----------------------------------------------------------------------------------------------------|----------------------------------------------------------------------------------------------------|
| <ul> <li>         ○ 一般     </li> <li>         アカウントと組織     </li> <li>         ご ブライバシー     </li> <li>         ○ 通知とアクティビティ     </li> <li></li></ul> | <ul> <li>通話グループの管理</li> <li>通話グループのメンバーは、ユーザーの代わりに通話を受信できます。通話グループに参加するメンバーを選択し、必要に応じていつでも転送します。</li> <li>通話グループメンバーを追加する</li> <li>名前を入力</li> </ul> |
| <ol> <li>ファイルとリンク</li> <li>通話</li> </ol>                                                                                                    | グループメンバー 着信:全員が同時に 〜                                                                                                    |
| <ul> <li>ビ キャブションとトランスクリプト</li> <li>Q デバイス</li> <li>回 認識</li> </ul>                                                                                 |                                                                                                    |
|                                                                                                    | <u>ش</u>                                                                                                    |

【手順 5】

「通話」タブ(A)を押下し、設定画面に戻ると、 通話グループメンバーが表示されています(B)。

【手順 6】 通話グループを利用した着信時の動作を設定します。 以下の「通話グループを利用できる機能」をご参照いただき、 用途に応じていずれかの設定をしてください。

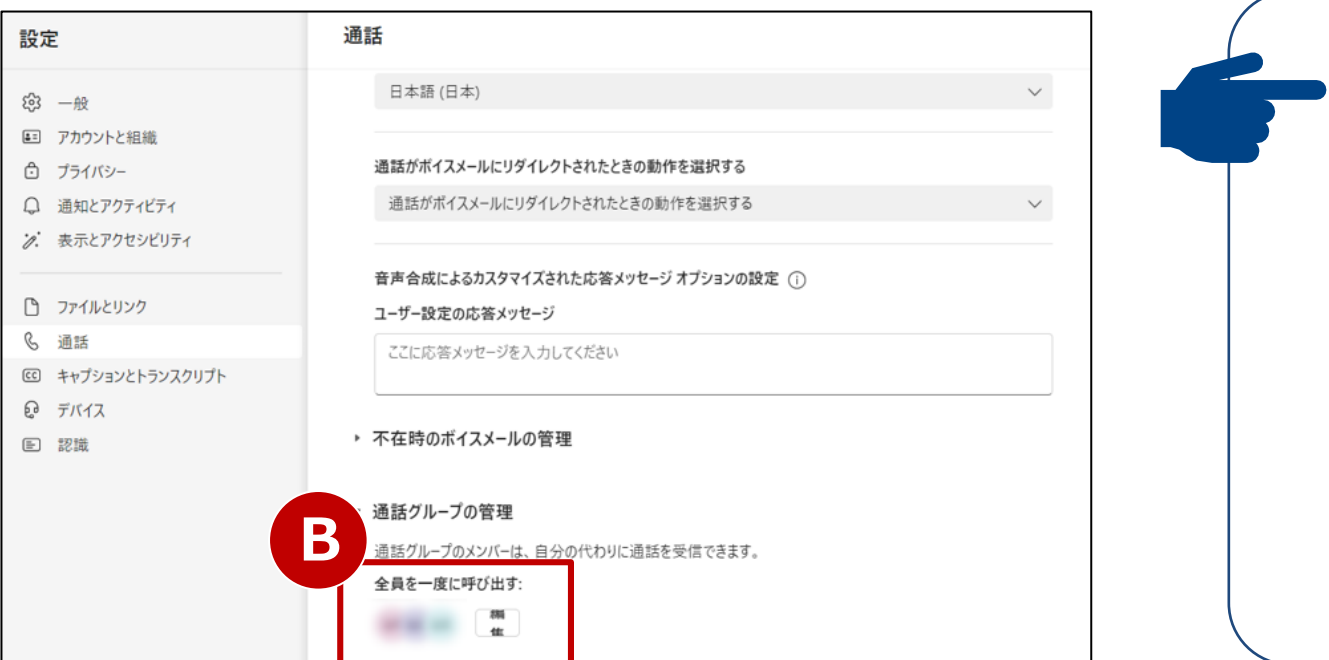

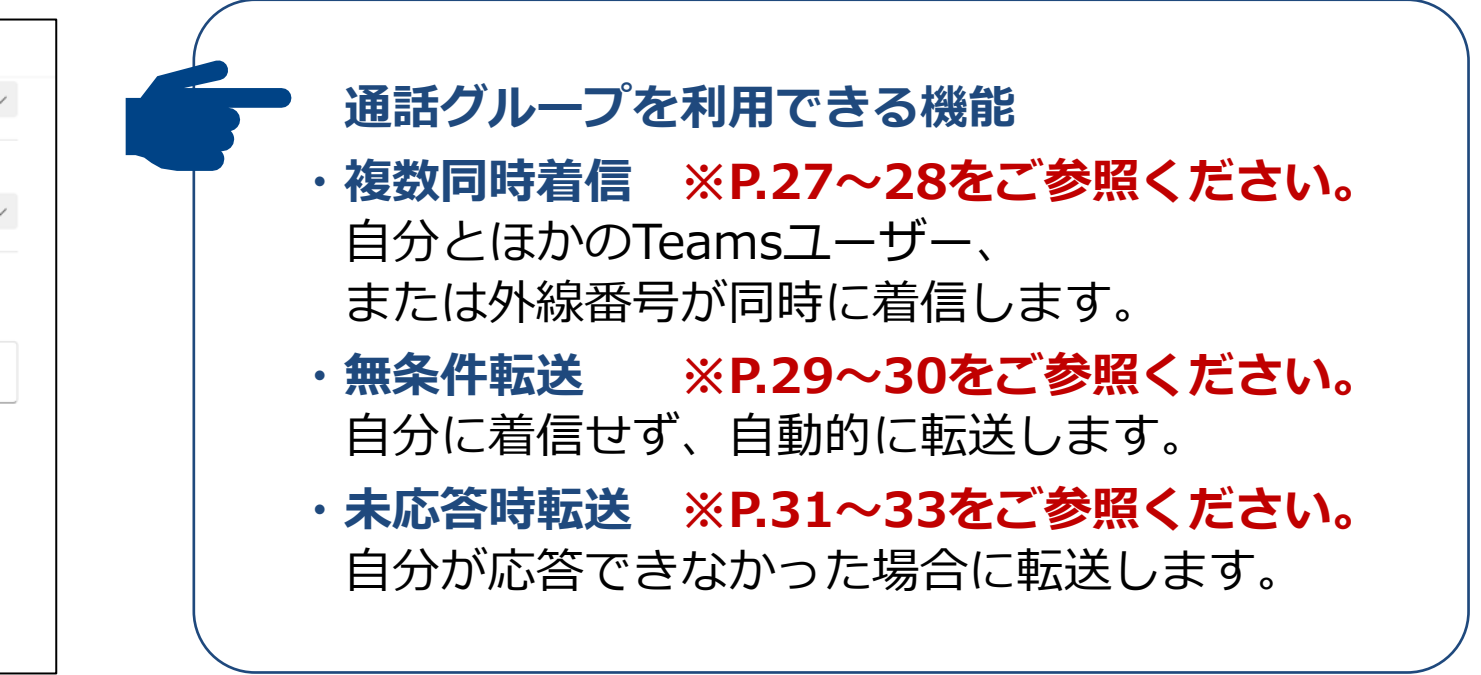

### 9-1. 代理人設定(1/3)

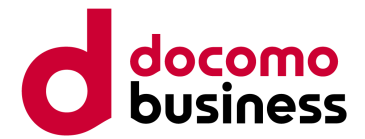

#### 代理人を設定します。

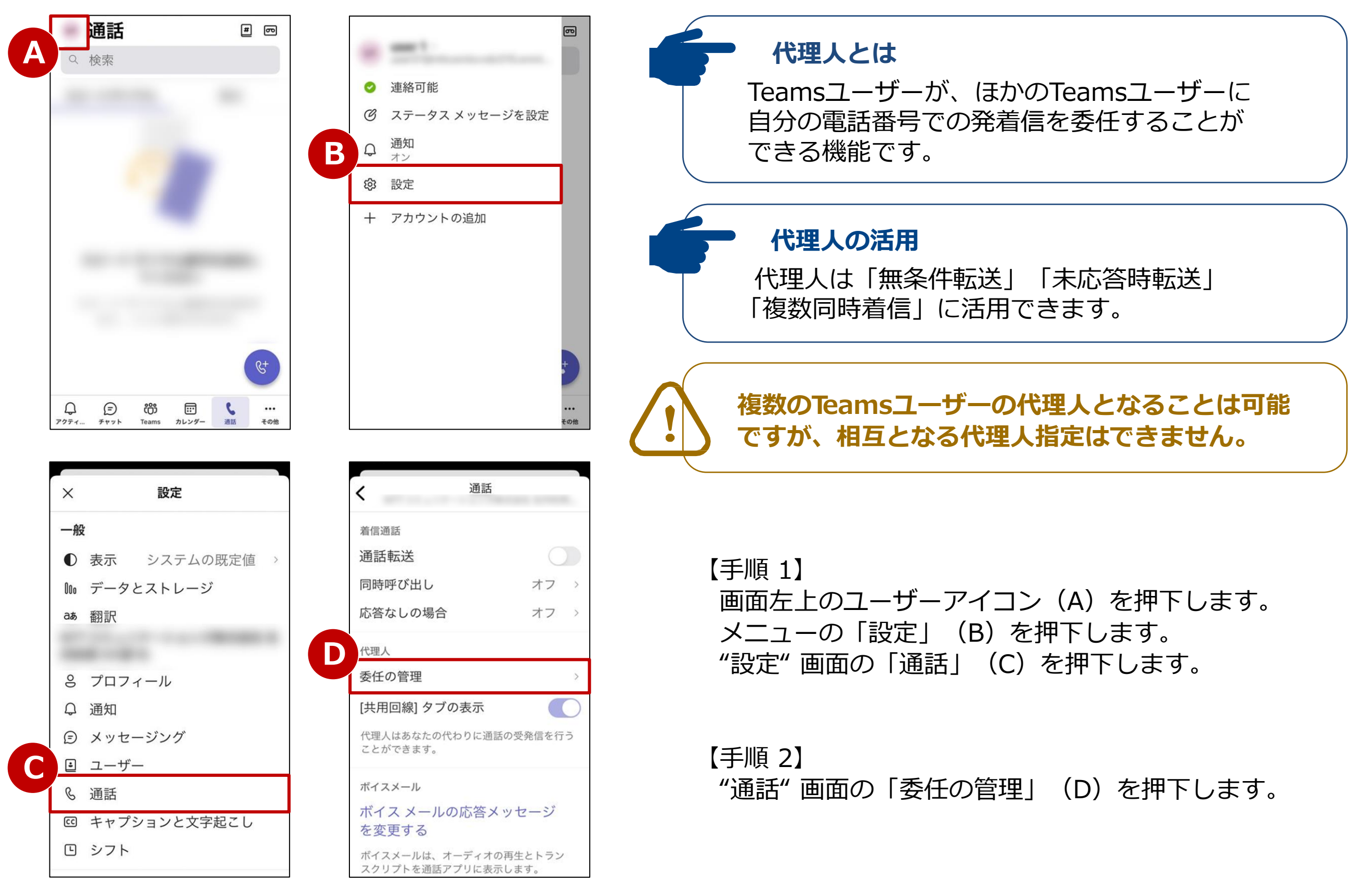

### 9-1. 代理人設定(2/3)

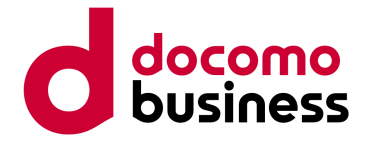

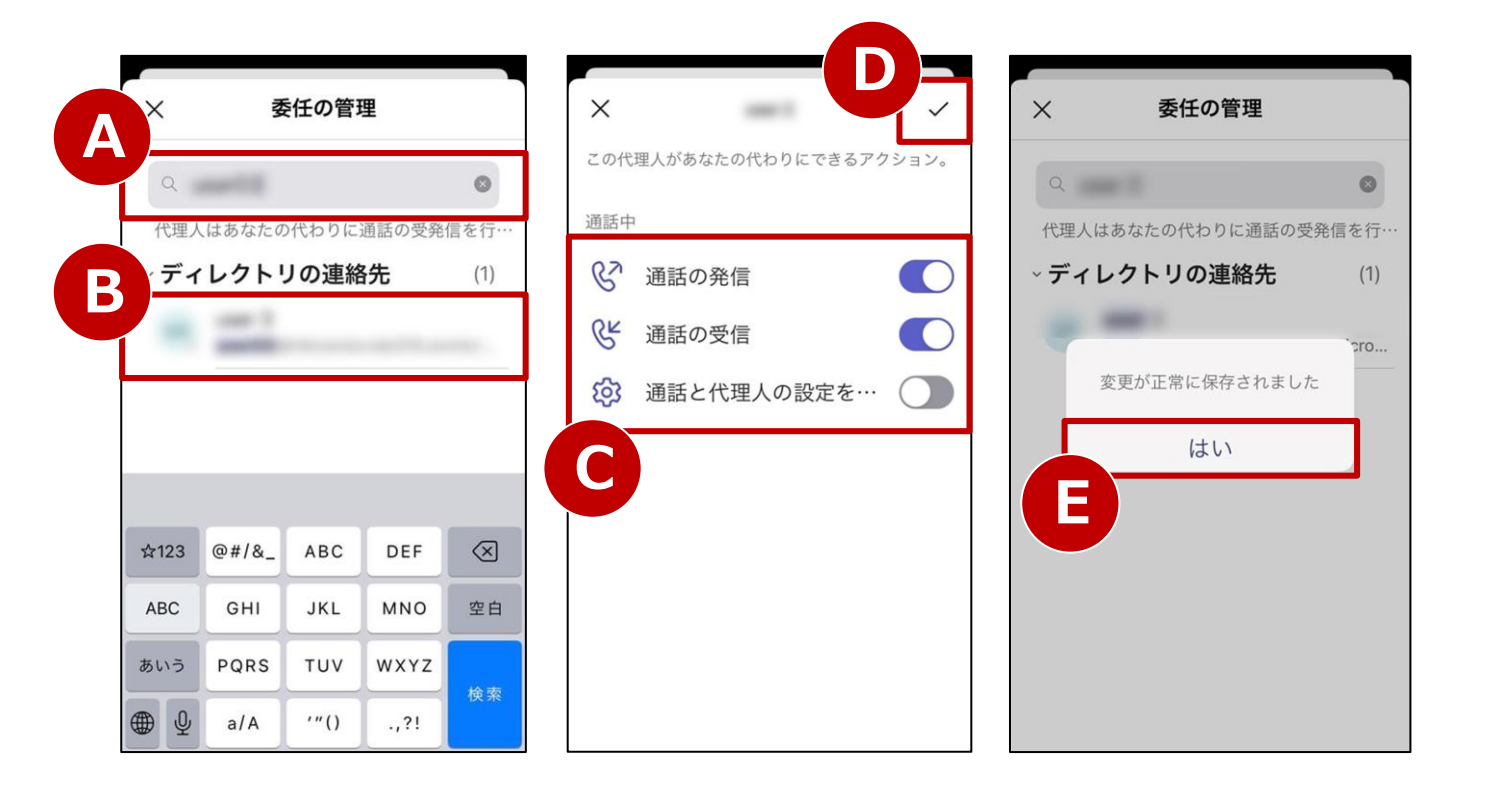

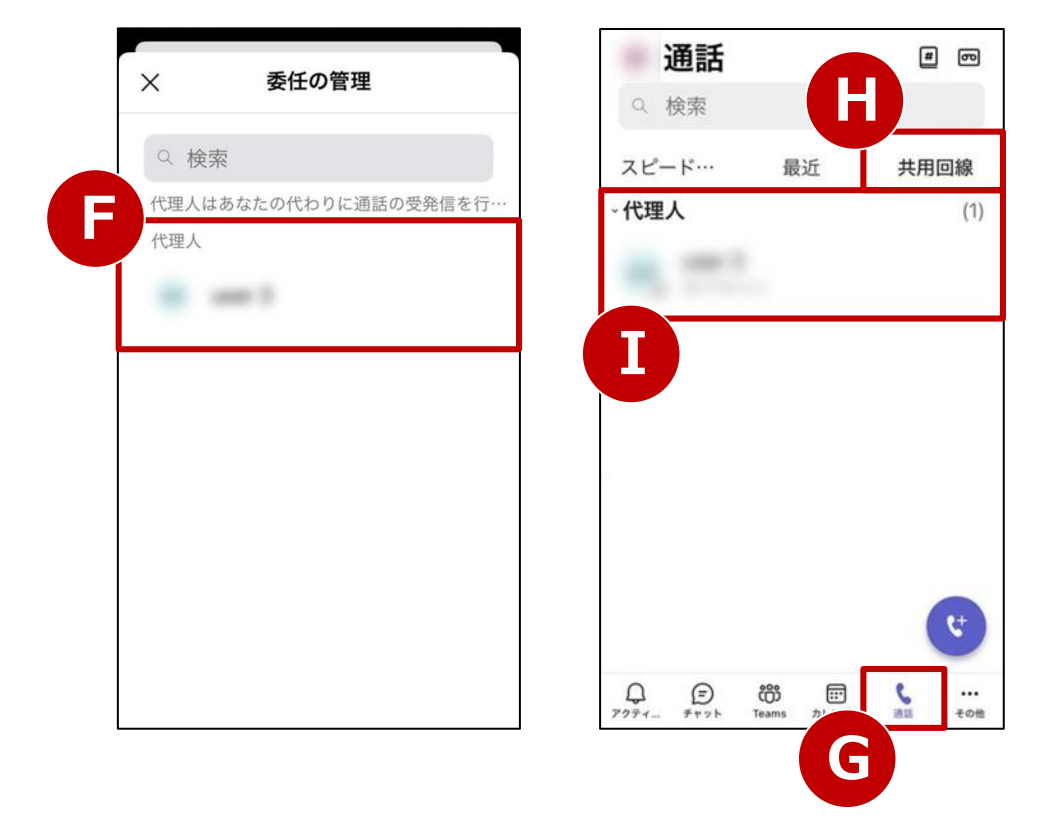

【手順 3】

"委任の管理"画面にて、検索欄(A)から代理人に設定したいTeamsユーザー名を検索し、選択します。(B)

#### 【手順 4】

代理人に許可する権限(C)を選択し、「∨」(D)を 押下します。「変更が正常に保存されました」とポップ アップが表示されたら「はい」(E)を押下します。 "委任の管理"画面に、代理人として設定した Teams ユーザーが追加されたことを確認します。(F) 「通話」タブ(G)の「共用回線」欄(H)にも設定した 代理人が表示されます。(I)

【手順 5】

以下の「代理人を利用できる機能」をご参照いただき、 代理人を利用した着信時の動作を設定します。

・ 祝理人を利用できる機能
 用途に応じて、着信時の動作を設定します。
 ・ 複数同時着信 ※P.27~28をご参照ください。
 自分とほかのTeamsユーザー、
 または外線番号が同時に着信します。
 ・ 無条件転送 ※P.29~30をご参照ください。
 自分に着信せず、自動的に転送します。
 ・ 未応答時転送 ※P.31~33をご参照ください。
 自分が応答できなかった場合に転送します。

### 9-1. 代理人設定(3/3)

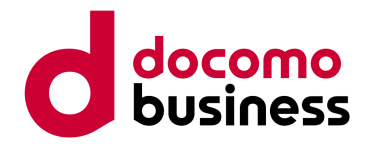

代理人の権限の変更や、代理人を削除することができます。

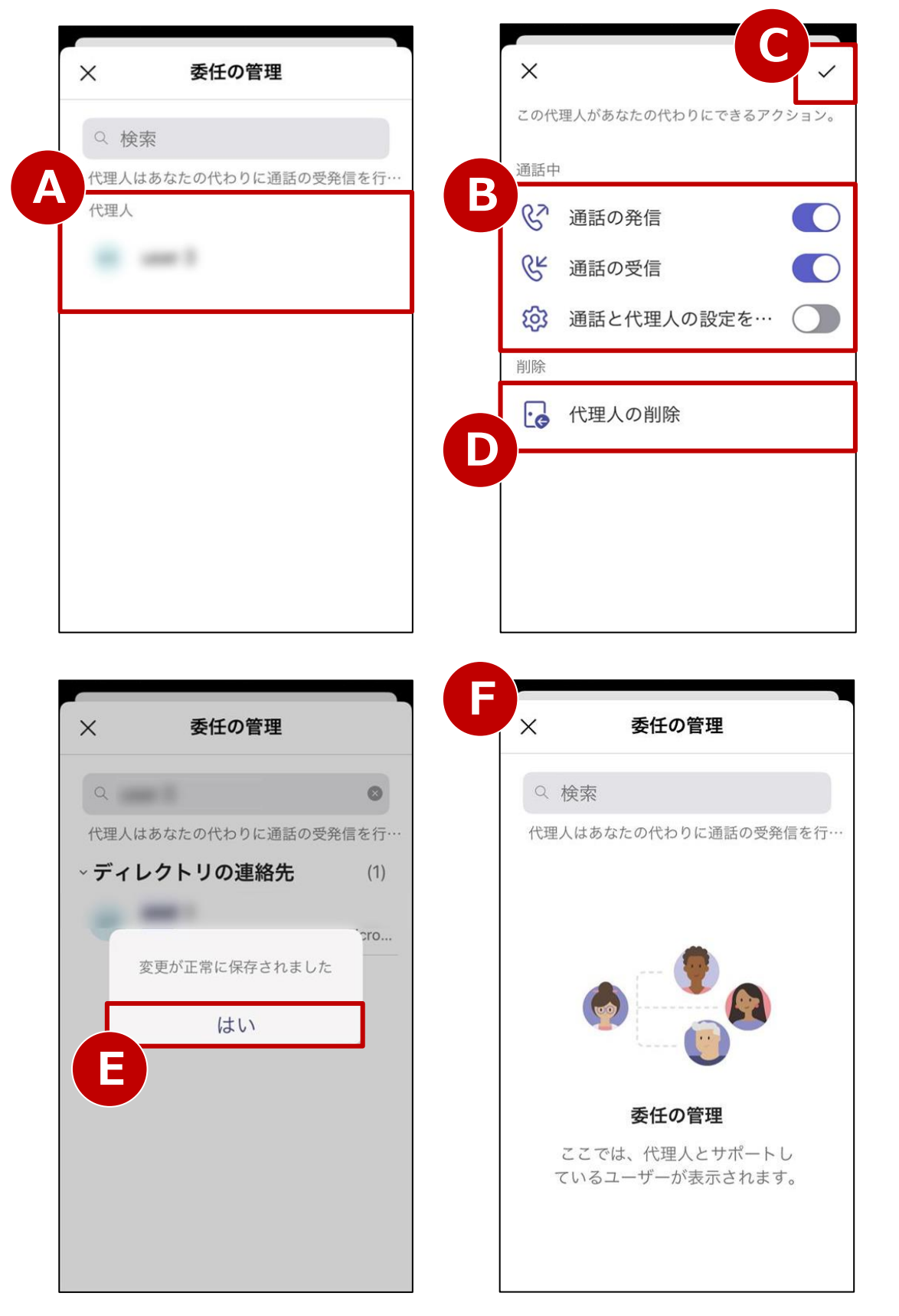

#### 【代理人の権限を変更する場合】

"委任の管理"画面にて、 権限を変更する代理人(A)を押下します。

代理人に許可する権限(B)を「オン」または「オフ」 にし、「✓」(C)を押下します。 「変更が正常に保存されました"」とポップアップが 表示されたら「はい」(E)を押下し、設定完了です。

#### 【代理人を削除する場合】

"委任の管理"画面にて、 削除する代理人(A)を押下します。

「代理人の削除」(D)を押下します。 「変更が正常に保存されました"」とポップアップが 表示されたら「はい」(E)を押下し、削除完了です。

"委任の管理" 画面から代理人が削除されたことを確認 します。(F)

### 9-2. 代理人着信

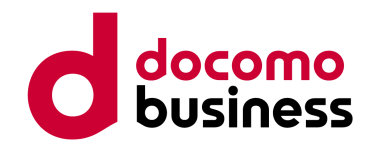

#### 代理人として「通話の受信」が許可されている場合、代理で応答することができます。

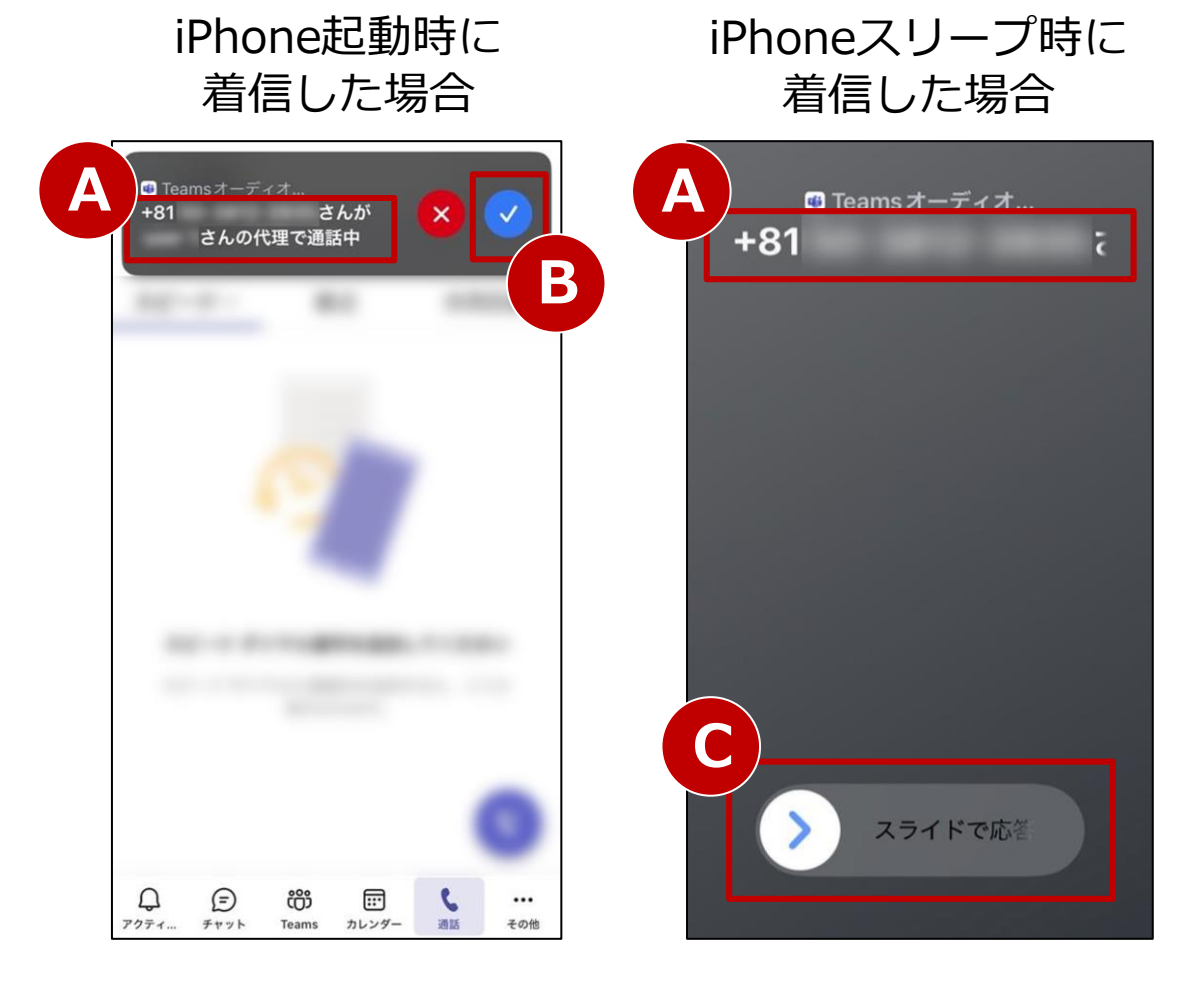

【手順】

画面上部(A)に「+81…(発信元の電話番号)さんが

●●(委任者のTeamsユーザー名)さんの代理で通話中」 と表示されます。

「応答」ボタン 🗸 (B) を押下することで、代理人として 着信に応答できます。

iPhoneがスリープ時に着信した場合は、 「スライドで応答」(C)を右にスライドすることで 着信に応答できます。

#### ※本機能は050番号だけでなく、0ABJ番号でも利用可能です。

### 9-3. 代理人発信

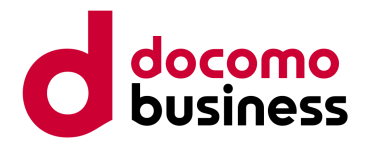

#### 代理人として「通話の発信」が許可されている場合、委任者の番号で発信することができます。

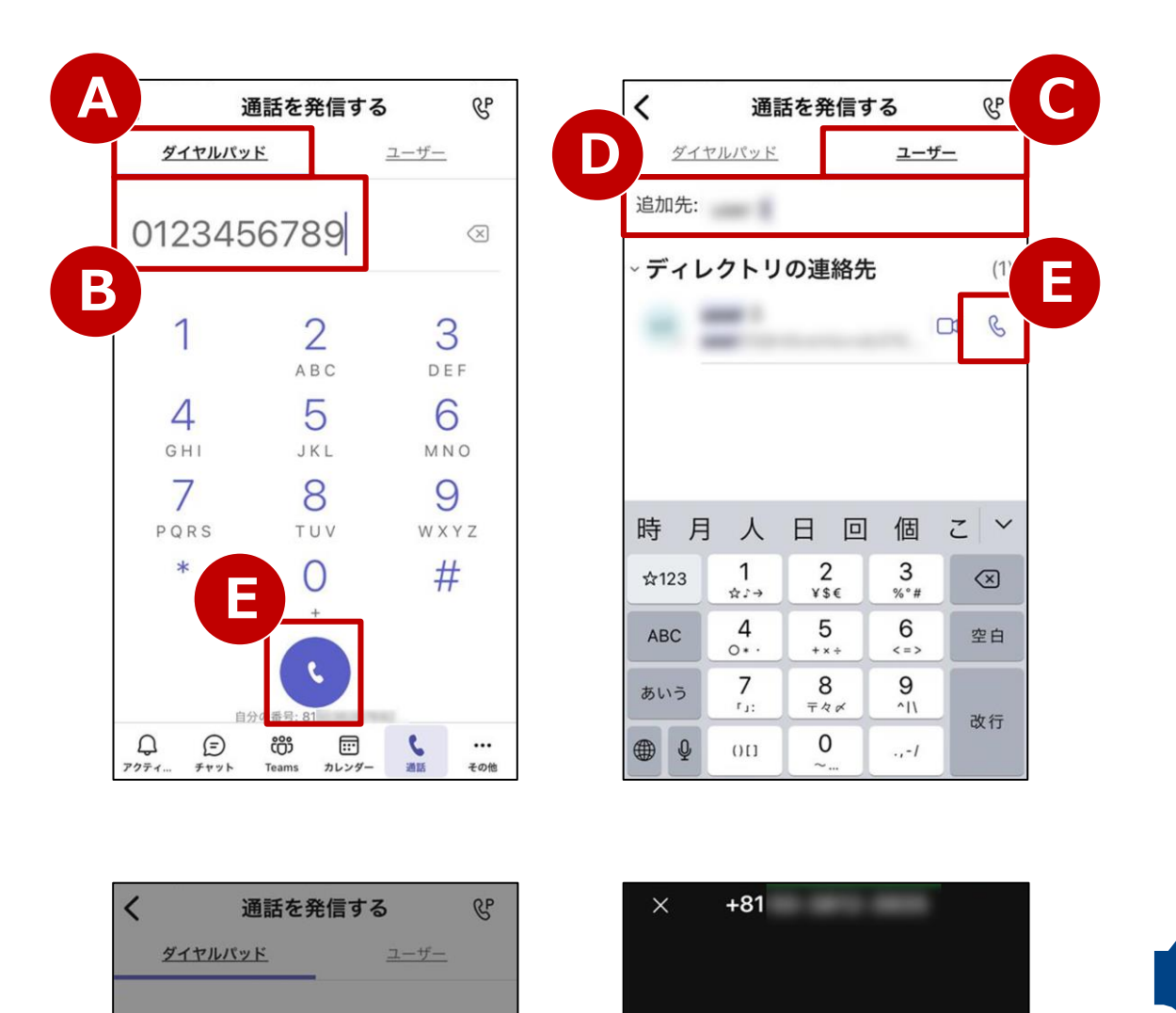

eg

さんの代理の+81

… へ》

【手順 1】 「ダイヤルパッド」(A)から電話番号(B)を入力、 または「ユーザー」(C)からTeamsユーザー(D)を 検索し、「受話器」ボタン(E)を押下します。

【手順 2】

委任者のTeamsユーザー名(F)を選択すると発信します。 「●●(委任者のTeamsユーザー名)さんの代理の…」(G) と表示され、発信先には選択した委任者からの発信として 通知されます。

複数の代理人として設定されている場合 すべての委任者が選択肢(F)として表示されます。

#### 発着信履歴からのコールバック

電話番号、Teamsユーザーを指定した場合と同様に 委任者の選択肢(F)が表示されます。

※本機能は050番号だけでなく、0ABJ番号でも利用可能です。

2

ABC

5

JKL

8

3

DEF

6

9

さんに代理で通話

G

1

1

自分

+81

### 9-4. 代理人設定の応用

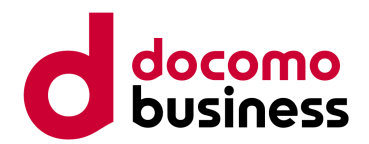

代理人設定を応用することで「代表サービス」相当の機能を実現できます。

#### <構築例>

総務人事担当の代表番号「050-1111-2222」 代表組にはA~Lの12名が所属

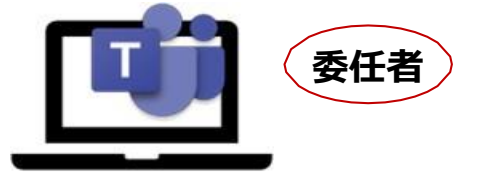

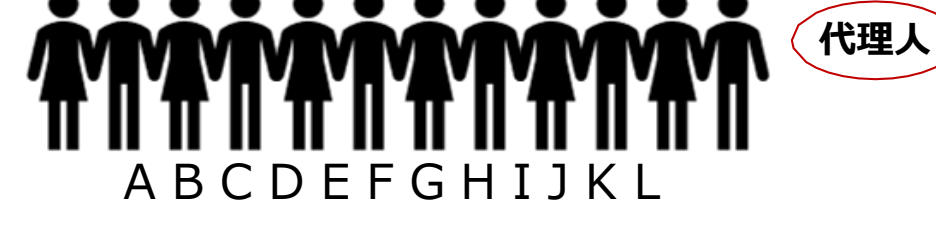

代表番号:050-1111-2222 ユーザー名:jinji\_all

A~L: それぞれ個人の050番号あり

委任者 : jinji\_all (050-1111-2222) 代理人 : A~L 権限 : 発信・着信・代理人設定

総務労務担当の代表番号「050-1111-3333」 代表組にはM~Tの8名が所属

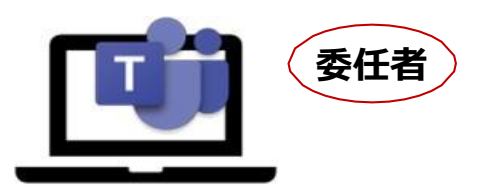

代表番号:050-1111-3333 ユーザー名:roumu\_all

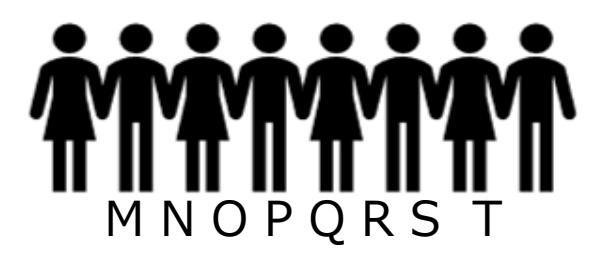

M~T: それぞれ個人の050番号あり

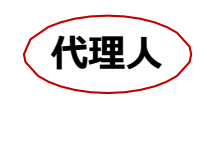

委任者 : roumu\_all (050-1111-3333) 代理人 : M~T 権限 : 発信・着信・代理人設定

代表組のメンバーは代表番号での発信、 着信ができるようになります。 代表番号への着信で電話に出た後、 ほかのTeamsユーザーまたは外線番号へ 転送することも可能です。

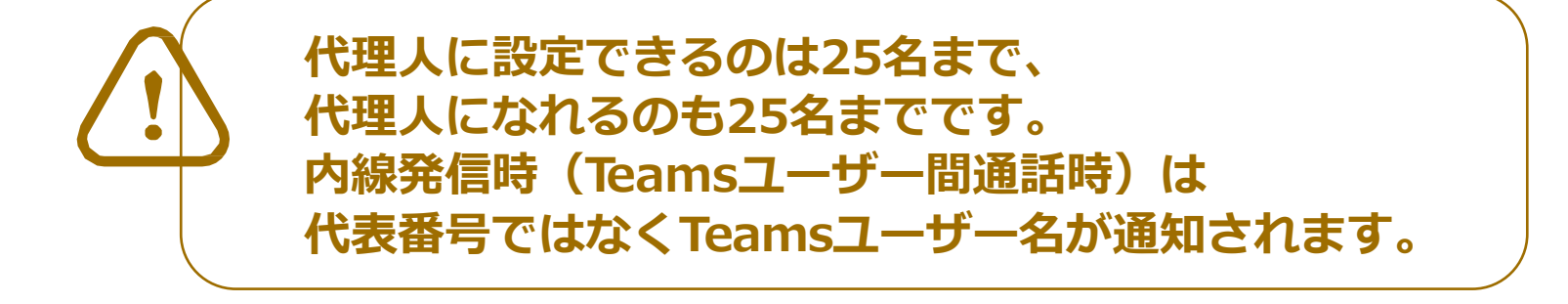

※本機能は050番号だけでなく、0ABJ番号でも利用可能です。

### 10. ボイスメール設定(1/5)

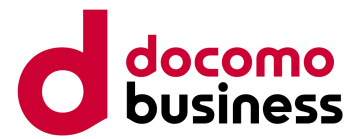

#### 本ページの作業はWindows PCでMicrosoft Teamsにサインインの上実施してください。

ボイスメール(留守番電話)を設定します。

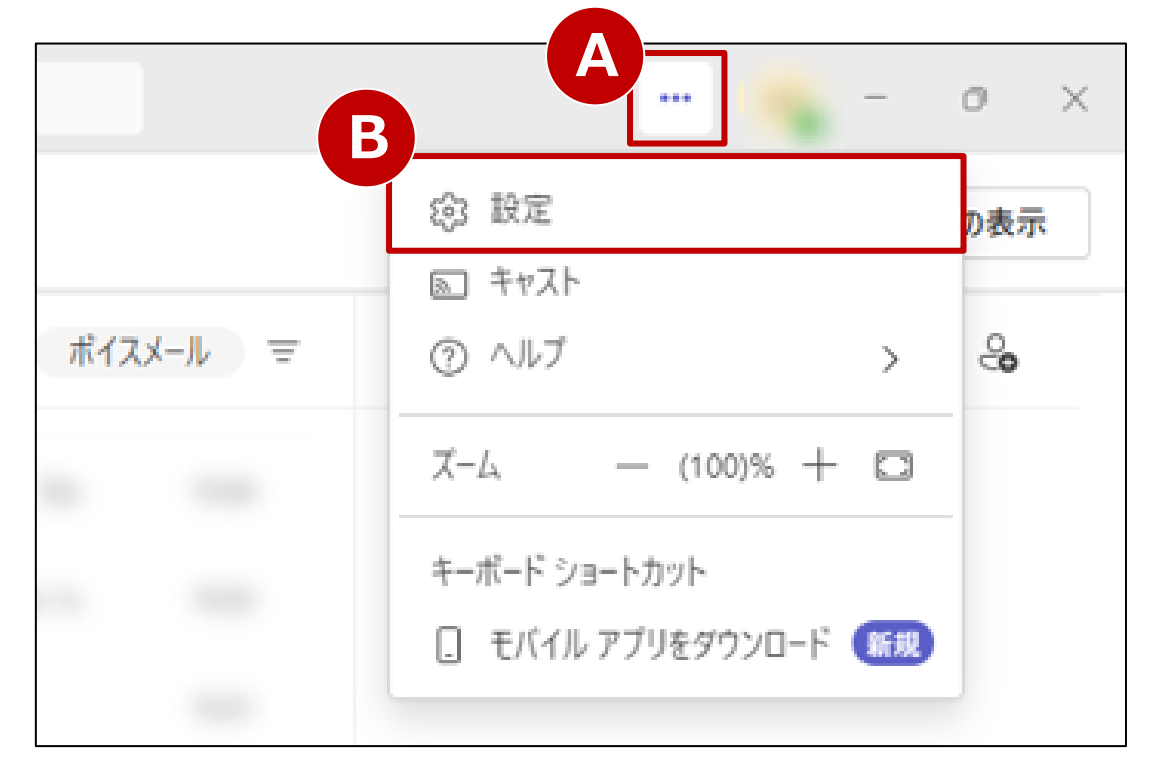

【手順 1】

画面右上の「…」(A)を押下するとメニューが表示 されますので、設定(B)を押下します。

| 設定              | 通話                   |
|-----------------|----------------------|
|                 | 料运进品                 |
| <b>资</b> 一般     | 既定                   |
| ■ アカウントと組織      | 代理通話                 |
| プライバシー          |                      |
| ♀ 通知とアクティビティ    |                      |
|                 | ▼ ボイスメールの管理          |
| C 3 771112177   | カスタムの応答メッセージをレコードします |
| ◎ 通話            | 応答メッセージの録音           |
| キャプションとトランスクリプト |                      |

【手順 2】 「通話」タブ(C)を押下し、 「ボイスメールの管理」画面(D)を表示します。

### 10. ボイスメール設定(2/5)

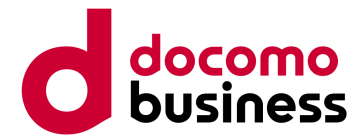

#### 本ページの作業はWindows PCでMicrosoft Teamsにサインインの上実施してください。

|                                                                                                    | $\sim$ |
|----------------------------------------------------------------------------------------------------|--------|
|                                                                                                    |        |
|                                                                                                    |        |
| 通話がボイスメールにリダイレクトされたときの動作を選択する                                                                                                    |        |
| 通話がボイスメールにリダイレクトされたときの動作を選択する                                                                                                    | $\sim$ |
| 発信者にメッセージの録音を許可する                                                                                                    |        |
| 発信者にメッセージの録音または別の人への転送を許可する                                                                                                    |        |
| 応答メッセージを再生し、通話を終了する                                                                                                    |        |
| 応答メッセージを再生してから他のユーザーに通話を転送する                                                                                                    |        |
|                                                                                                    |        |
|                                                                                                    |        |
| 音声合成によるカスタマイズされた応答メッセージ オプションの設定 🕠                                                                                                    |        |
| ー<br>ユーザー設定の応答メッセージ                                                                                                    |        |
| ただいま電話に出られません                                                                                                    |        |
|                                                                                                    |        |
| 保存                                                                                                    |        |
|                                                                                                    |        |
|                                                                                                    |        |
| 不在時のボイスメールの管理                                                                                                    |        |
| 不在時のボイスメールの管理<br>あいさつ文が再生されるタイミング                                                                                                    |        |
| 不在時のボイスメールの管理<br>あいさつ文が再生されるタイミング<br>□ 常時                                                                                                    |        |
| <ul> <li>不在時のボイスメールの管理</li> <li>あいさつ文が再生されるタイミング</li> <li>常時</li> <li>Outlook の自動応答がオンである場合</li> </ul>                                                      |        |
| <ul> <li>不在時のボイスメールの管理</li> <li>あいさつ文が再生されるタイミング</li> <li>常時</li> <li>Outlookの自動応答がオンである場合</li> <li>自分の予定表で不在時のイベントがある場合</li> </ul>                         |        |
| <ul> <li>不在時のボイスメールの管理</li> <li>あいさつ文が再生されるタイミング</li> <li>常時</li> <li>Outlookの自動応答がオンである場合</li> <li>自分の予定表で不在時のイベントがある場合</li> </ul>                         |        |
| <ul> <li>不在時のボイスメールの管理</li> <li>あいさつ文が再生されるタイミング</li> <li>常時</li> <li>Outlookの自動応答がオンである場合</li> <li>自分の予定表で不在時のイベントがある場合</li> <li>ユーザー設定の応答メッセージ</li> </ul> |        |

頁3】

答メッセージの言語を選択します。(A)

頁 4】 話がボイスメールにつながったときの動作を選択します。(B)

**頂 5】** 

主の応答メッセージをオリジナルメッセージに変えたい 合は(C)にメッセージを入力し、保存(D)を押下します。

#### 頁 6】

E時の応答メッセージを設定する場合は、再生する イミングを選択します。(E) Jジナルメッセージに変えたい場合は(F)にメッセージを りし、保存(G)を押下します。

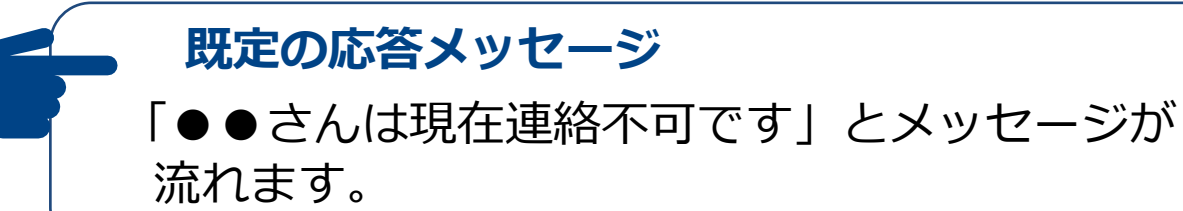

応答メッセージの変更

自分でメッセージを録音することもできます。 ※P.24~26をご参照ください。

### 10. ボイスメール設定(3/5)

自分で応答メッセージを録音することができます。

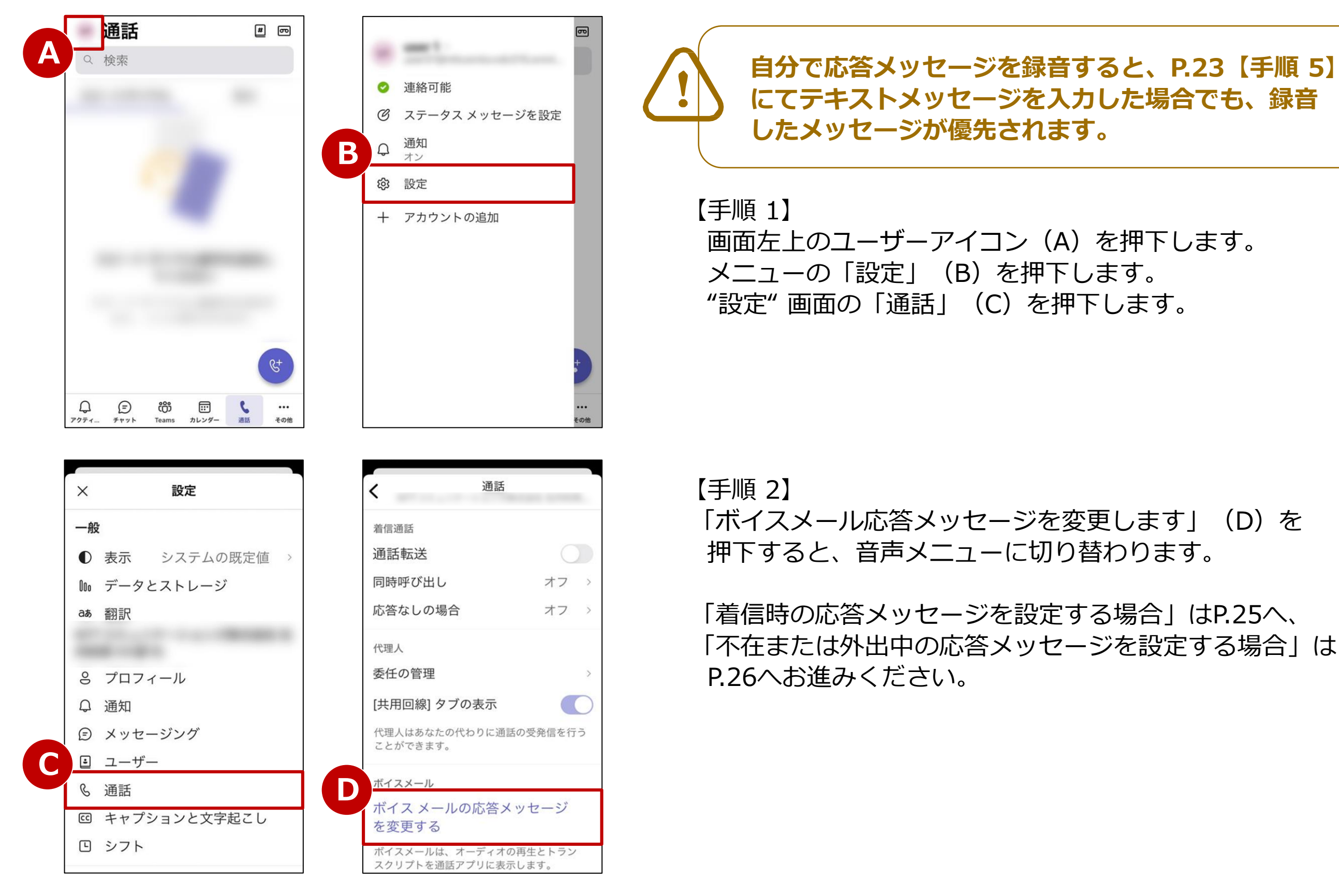

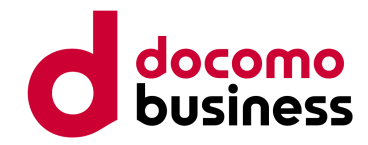

### 10. ボイスメール設定(4/5)

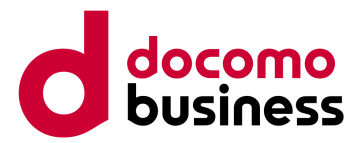

#### 着信時の応答メッセージを設定・変更する場合(P.24【手順 2】からの続き)

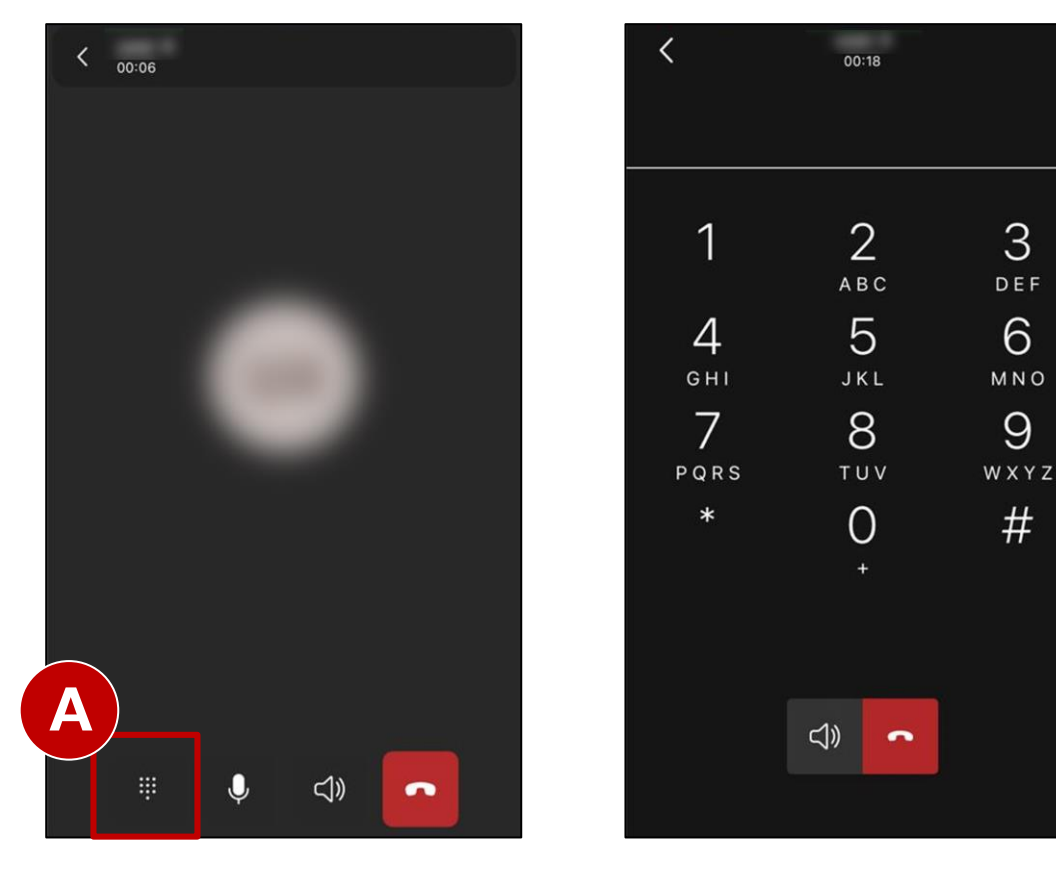

#### 【手順 3】

音声メッセージが流れますので、 案内にそってダイヤルパッドを押下します。 ダイヤルパッドは(A)を押下すると表示されます。

#### <音声メッセージ>

「メインメニューです。 ボイスメッセージを聴くには①を押します。 カスタム応答メッセージを変更するには②を押します。 このメニューを繰り返すには⓪を押します。 終了するには\*キーを押します。」

#### 応答メッセージを変更する場合は②を押下します。

#### 1. ②を押下します

「個人用の案内応答を 再生したり録音をするには①を押します。 外出時の案内応答を再生し、録音するには②を押します。 終了するには\*キーを押します。」

#### 2. ①を押下します

「カスタム応答メッセージを録音していません。 応答メッセージを録音するには①を押します。 取り消すには\*キーを押します。」

#### 3. ①を押下します

「発信音の後、応答メッセージを録音してください。 録音が終了したら#キーを押します。」

#### 4. メッセージを録音し、#を押下します

「現在のカスタム応答メッセージ(録音した音声が流れる) 承諾するには①を押します。 再度録音するには②を押します。 削除して既定の案内応答を使用するには③を押します。 取り消すには\*キーを押します。 このメニューを繰り返すには①を押します。」

### 10. ボイスメール設定(5/5)

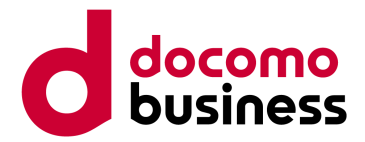

#### 不在/外出中のメッセージを設定・変更する場合(P.24 【手順 2】からの続き)

3

DEF

6

MNO

9

#

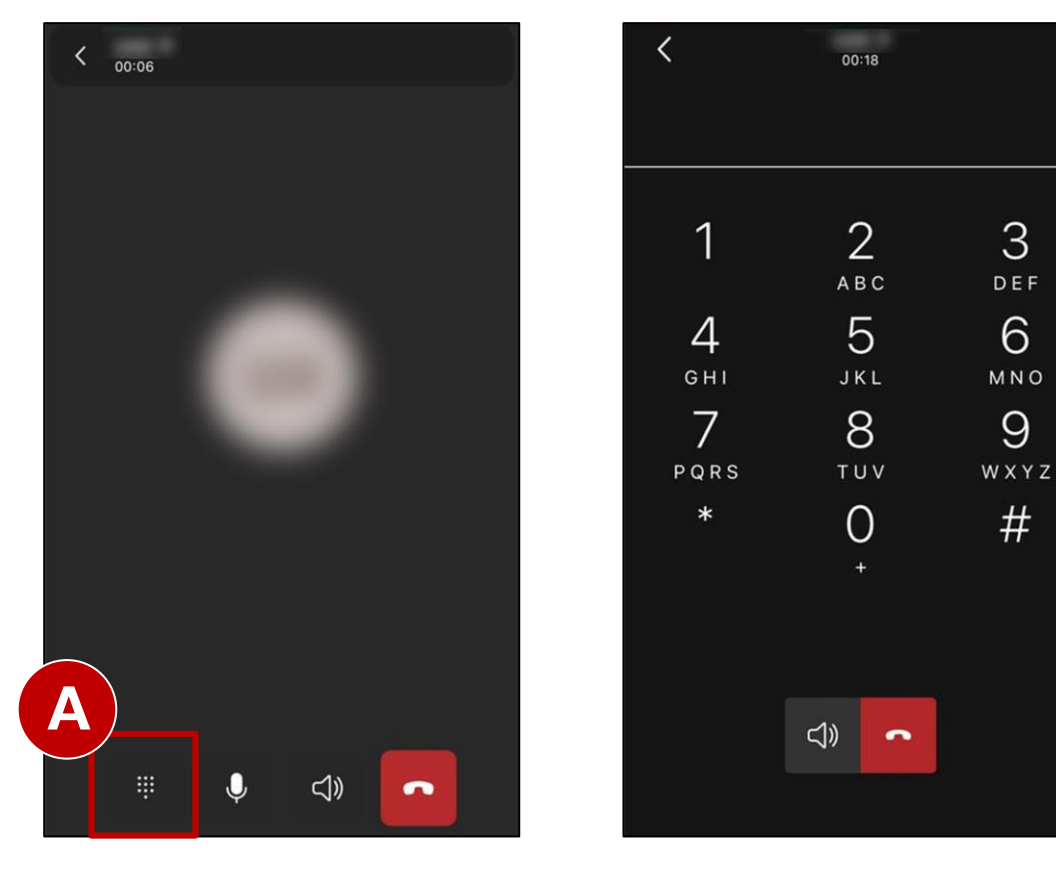

#### 【手順3】

音声メッセージが流れますので、 案内にそってダイヤルパッドを押下します。 ダイヤルパッドは(A)を押下すると表示されます。

#### く音声メッセージ>

「メインメニューです。 ボイスメッセージを聴くには①を押します。 カスタム応答メッセージを変更するには②を押します。 このメニューを繰り返すには①を押します。 終了するには\*キーを押します。」

応答メッセージを変更する場合は②を押下します。

#### 1. ②を押下します

「個人用の案内応答を 再生したり録音をするには①を押します。 外出時の案内応答を再生し、録音するには②を押します。 終了するには\*キーを押します。」

#### 2. ②を押下します

「休暇/不在または外出中にする場合の応答メッセージを 録音していません。 メッセージを録音するには①を押します。 取り消すには\*キーを押します。」

#### 3. ①を押下します

「発信音の後、応答メッセージを録音してください。 録音が終了したら#キーを押します。」

#### 4. メッセージを録音し、#を押下します

「これは退席中であることを知らせる現在の応答メッセー ジです。(録音した音声が流れる) 承諾するには①を押します。 再度録音するには②を押します。 削除して既定の案内応答を使用するには③を押します。 取り消すには\*キーを押します。 このメニューを繰り返すには①を押します。|

### 11. 複数同時着信(1/2)

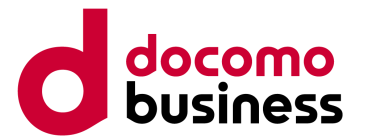

自分とほかのTeamsユーザーまたは外線番号が同時に着信します。

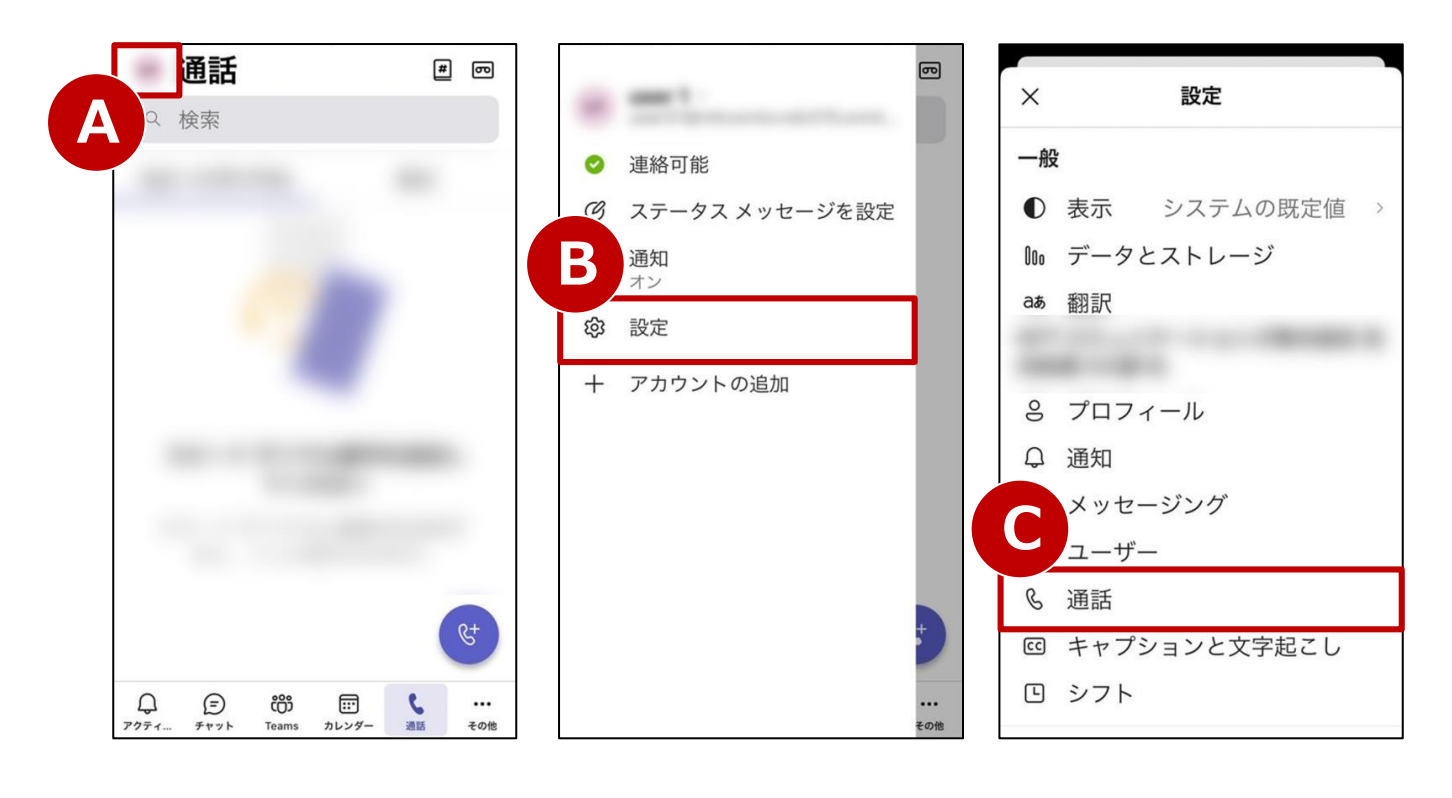

【手順 1】

画面左上のユーザーアイコン(A)を押下します。 メニューの「設定」(B)を押下します。 "設定"画面の「通話」(C)を押下します。

【手順 2】

"通話"画面の「同時呼び出し」(D)を押下します。

#### 【手順 3】

"同時呼び出し"画面にて「オフ」「マイ代理人」 「通話グループ」「連絡先または番号」(E)の いずれかを選択します。

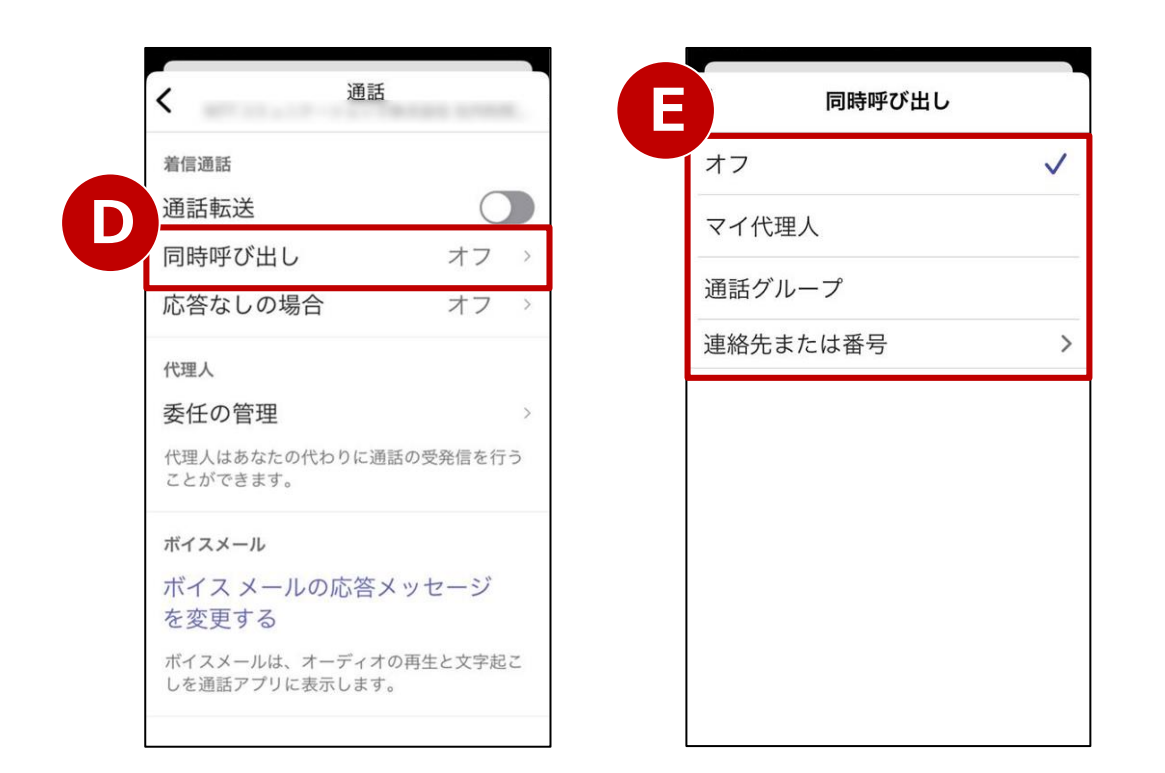

## ・ カフ 自分だけに着信させたい場合に選択します。 ・ マイ代理人 ※P.16~18をご参照ください。 設定している代理人も呼び出します。 ・ 通話グループ ※P.13~15をご参照ください。 設定している通話グループも呼び出します。 ※ D.15をご参照ください。 ※ D.15をご参照ください。 ※ D.15をご参照ください。 ※ D.15をご参照ください。

### 11. 複数同時着信(2/2)

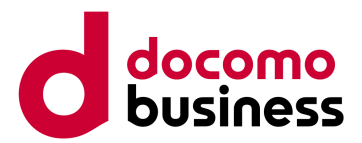

#### 同時呼び出し先に「連絡先または番号」を設定する場合(P.27【手順3】からの続き)

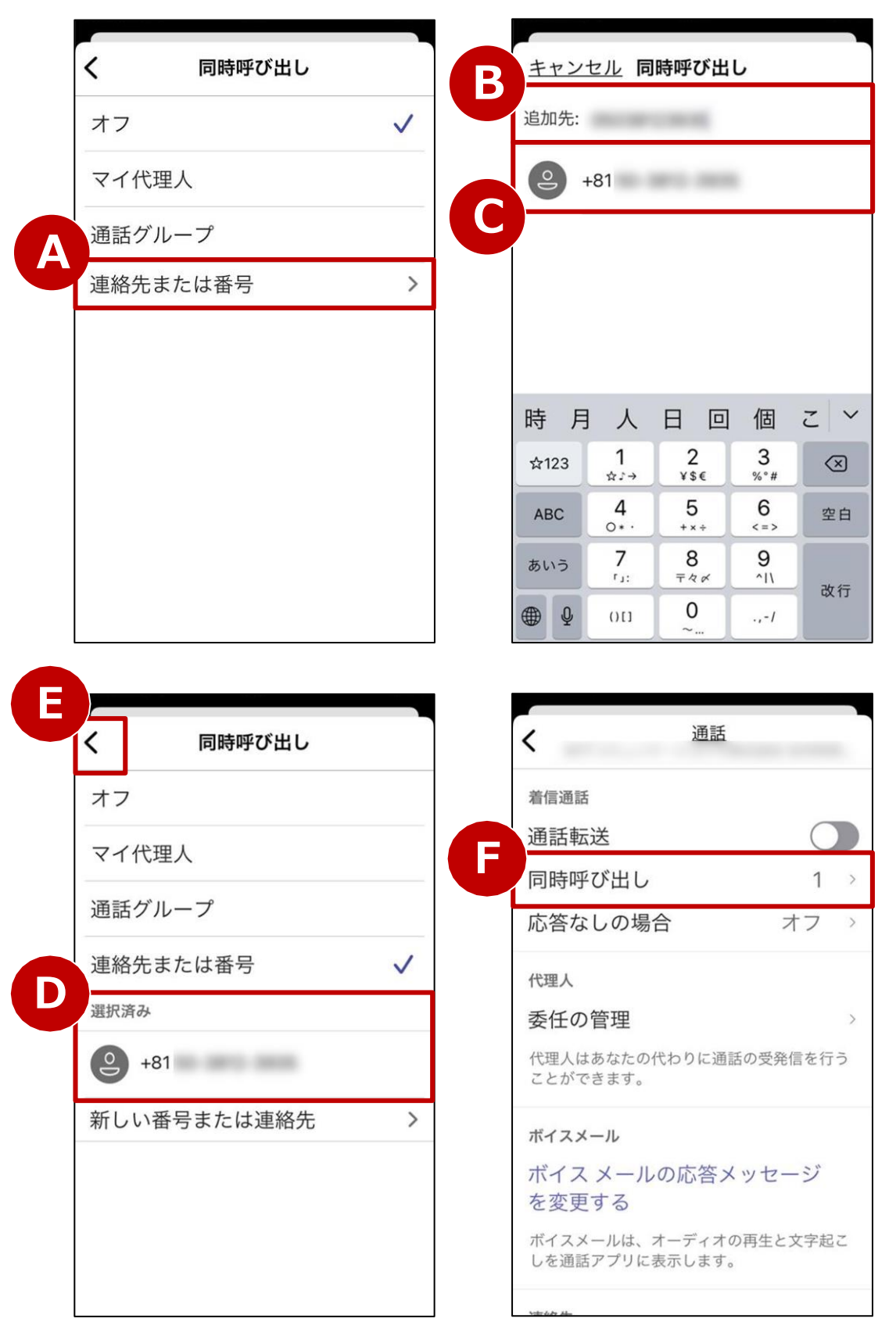

【手順 4】
 "同時呼び出し"画面にて
 「連絡先または番号」(A)を選択しましたら、
 「追加先」(B)にTeamsユーザー名または電話番号を入力し
 表示された候補(C)を押下します。
 選択したTeamsユーザーまたは電話番号が設定されたことを
 確認し(D)、画面左上の「<」(E)を押下します。</li>

【手順 5】 "通話"画面の「同時呼び出し」(F)に "1"と表示されていれば、設定完了です。

### 12. 無条件転送(1/2)

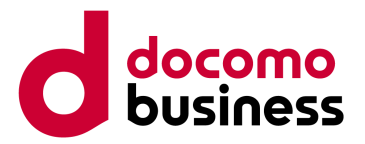

#### 自分に着信せず、自動的に転送します。

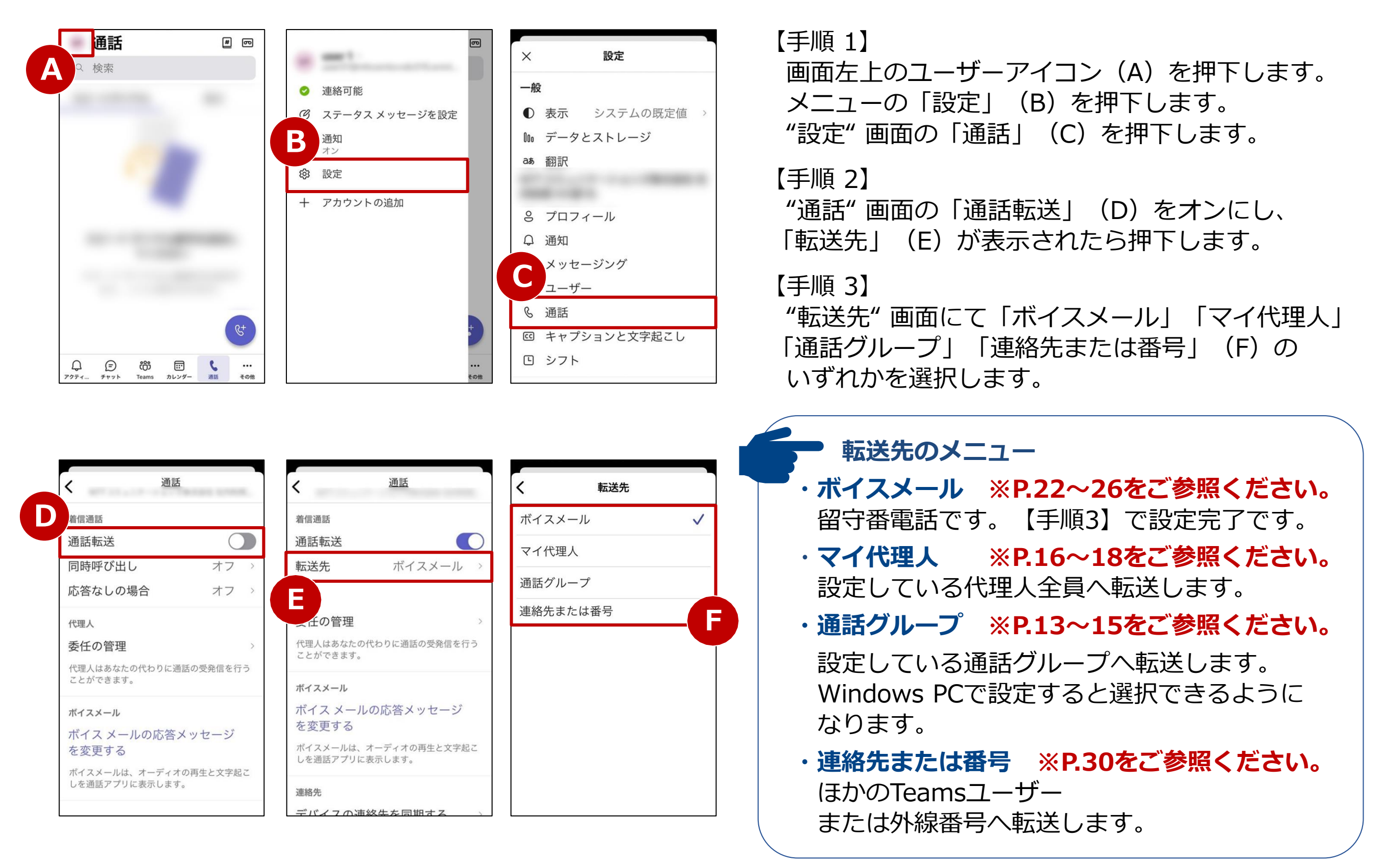

### 12. 無条件転送(2/2)

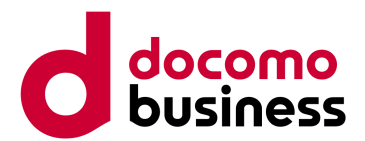

#### 転送先に「連絡先または番号」を設定する場合(P.29【手順3】からの続き)

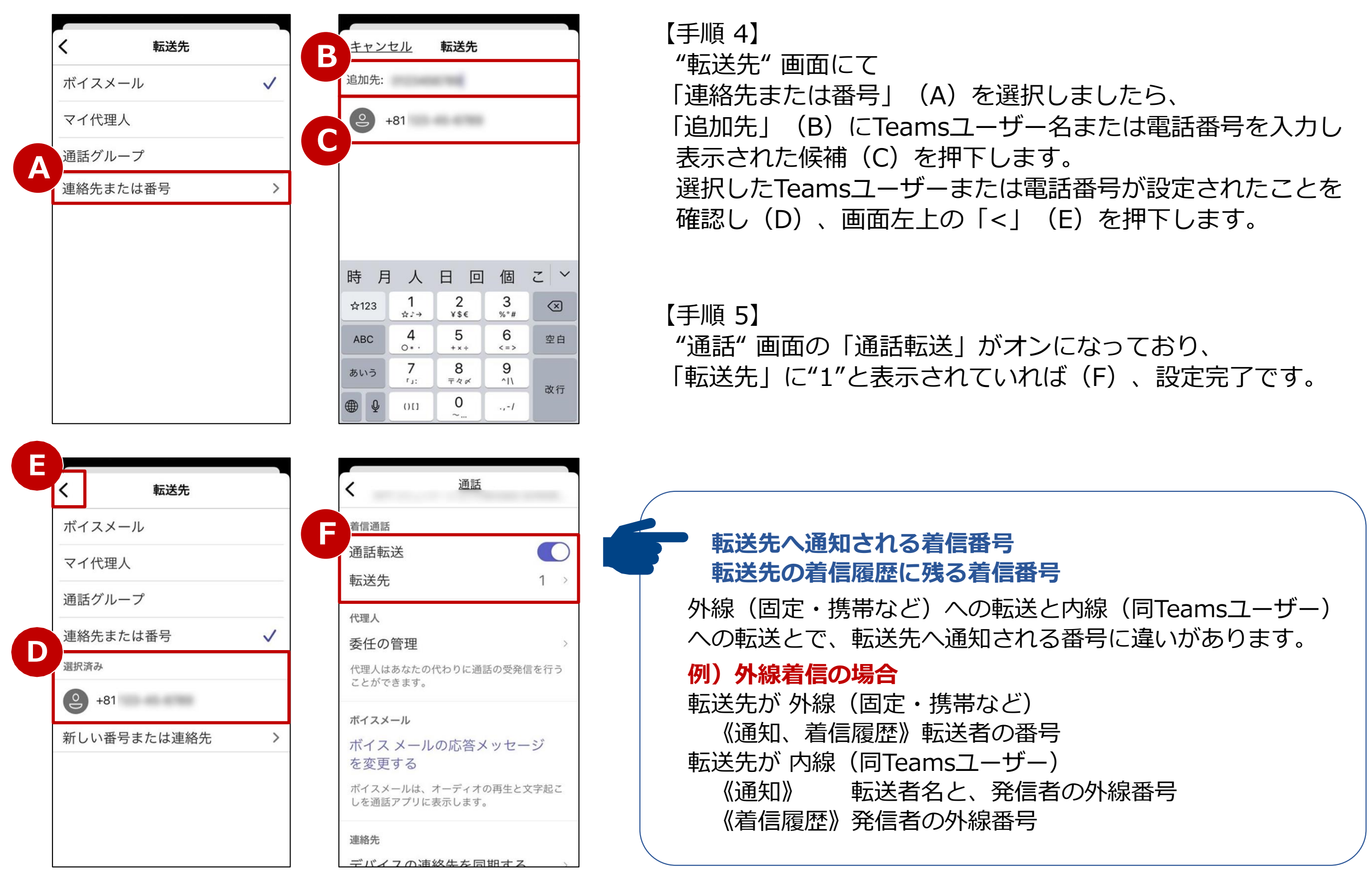

### 13. 未応答時転送(1/3)

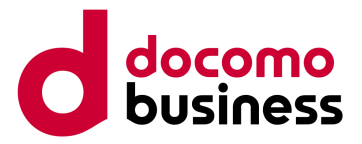

#### 設定時間内に自分が応答できなかった場合に転送します。

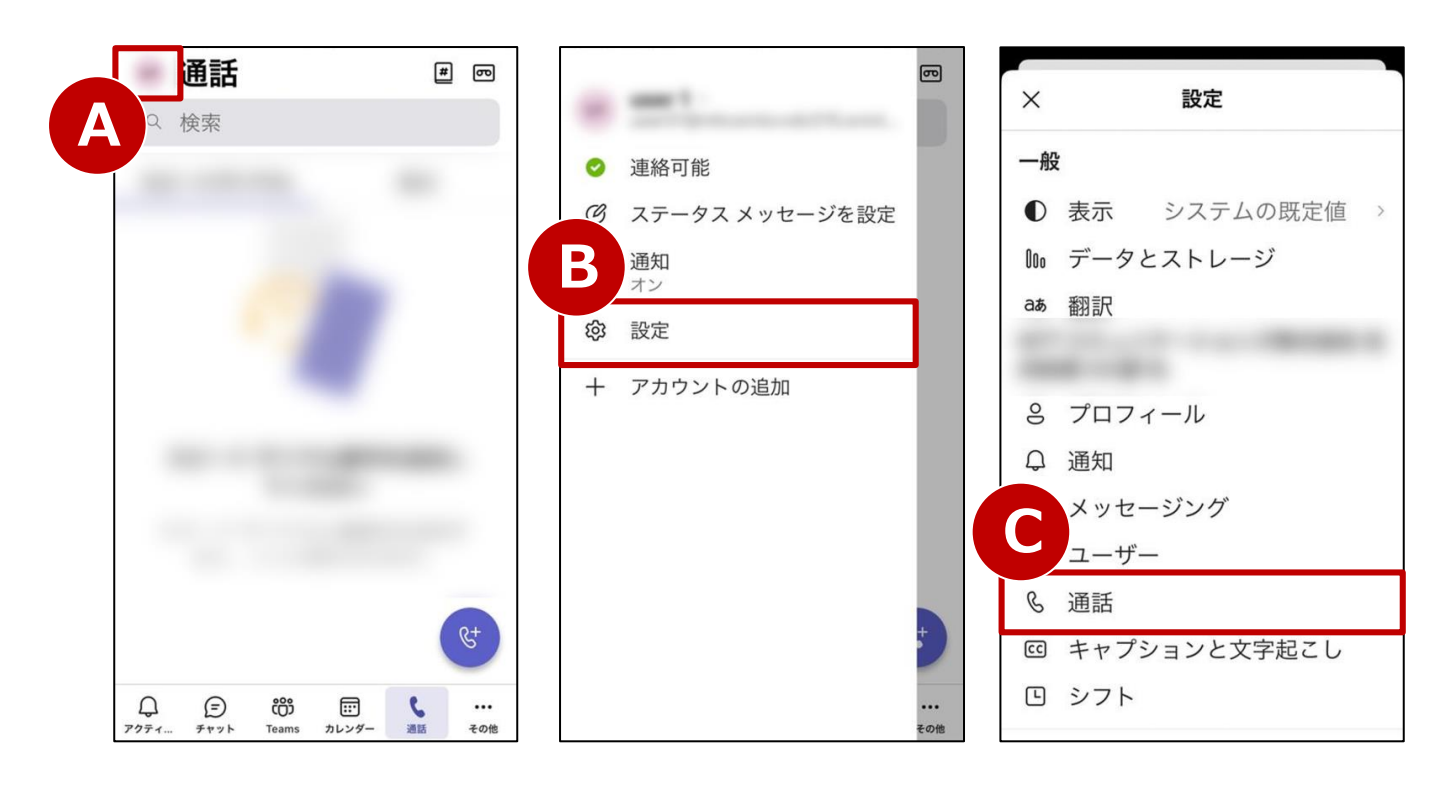

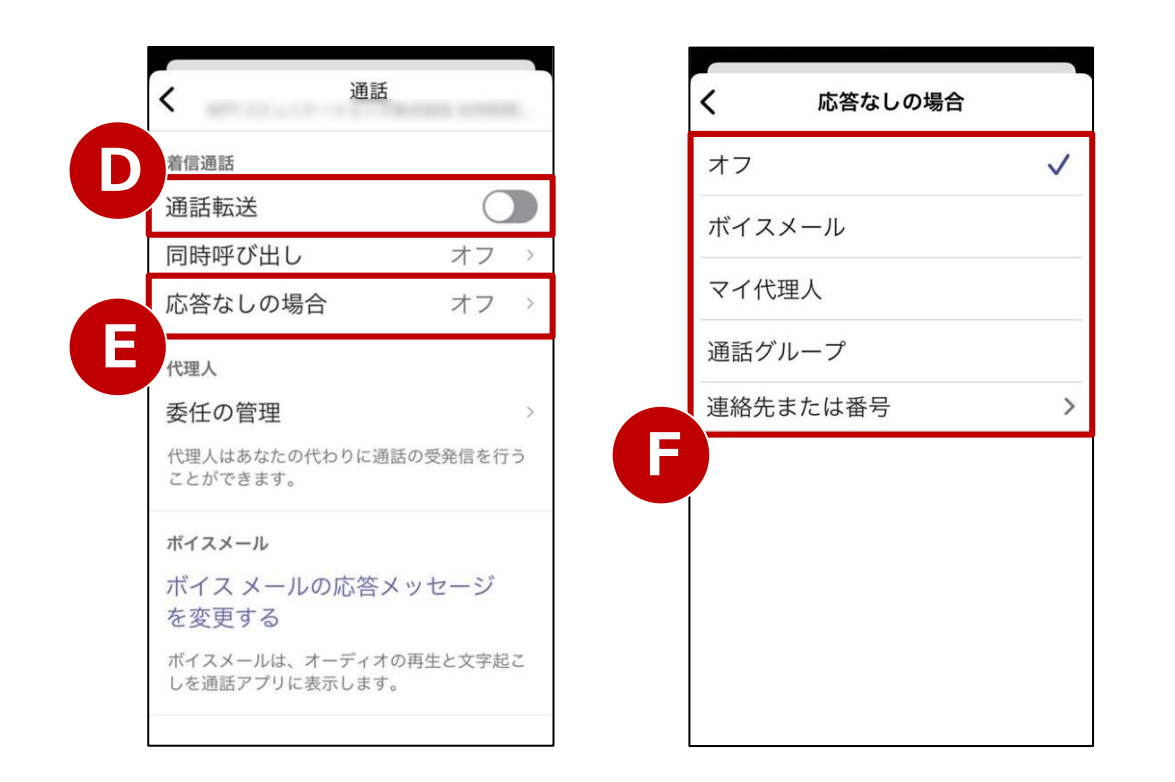

【手順 1】

画面左上のユーザーアイコン(A)を押下します。 メニューの「設定」(B)を押下します。 "設定"画面の「通話」(C)を押下します。

#### 【手順 2】

"通話"画面の「通話転送」(D)をオフにし、 「応答なしの場合」(E)を押下します。

#### 【手順 3】

"応答なしの場合"画面にて「オフ」「ボイスメール」 「マイ代理人」「通話グループ」 「連絡先または番号」(F)のいずれかを選択します。

#### • 転送先のメニュー

- ・オフ 転送せずに着信し続けます。
- ・ボイスメール ※P.22~26をご参照ください。
   留守番電話です。【手順3】で設定完了です。
- ・マイ代理人 ※P.16~18をご参照ください。
   設定している代理人全員へ転送します。
- ・通話グループ ※P.13~15をご参照ください。
   設定している通話グループへ転送します。
   Windows PCで設定すると選択できるようになります。
- ・連絡先または番号 ※P.32をご参照ください。
   ほかのTeamsユーザー
   または外線番号へ転送します。

### 13. 未応答時転送(2/3)

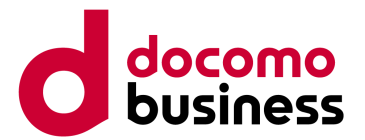

#### 転送先に「連絡先または番号」を設定する場合(P.31【手順 3】からの続き)

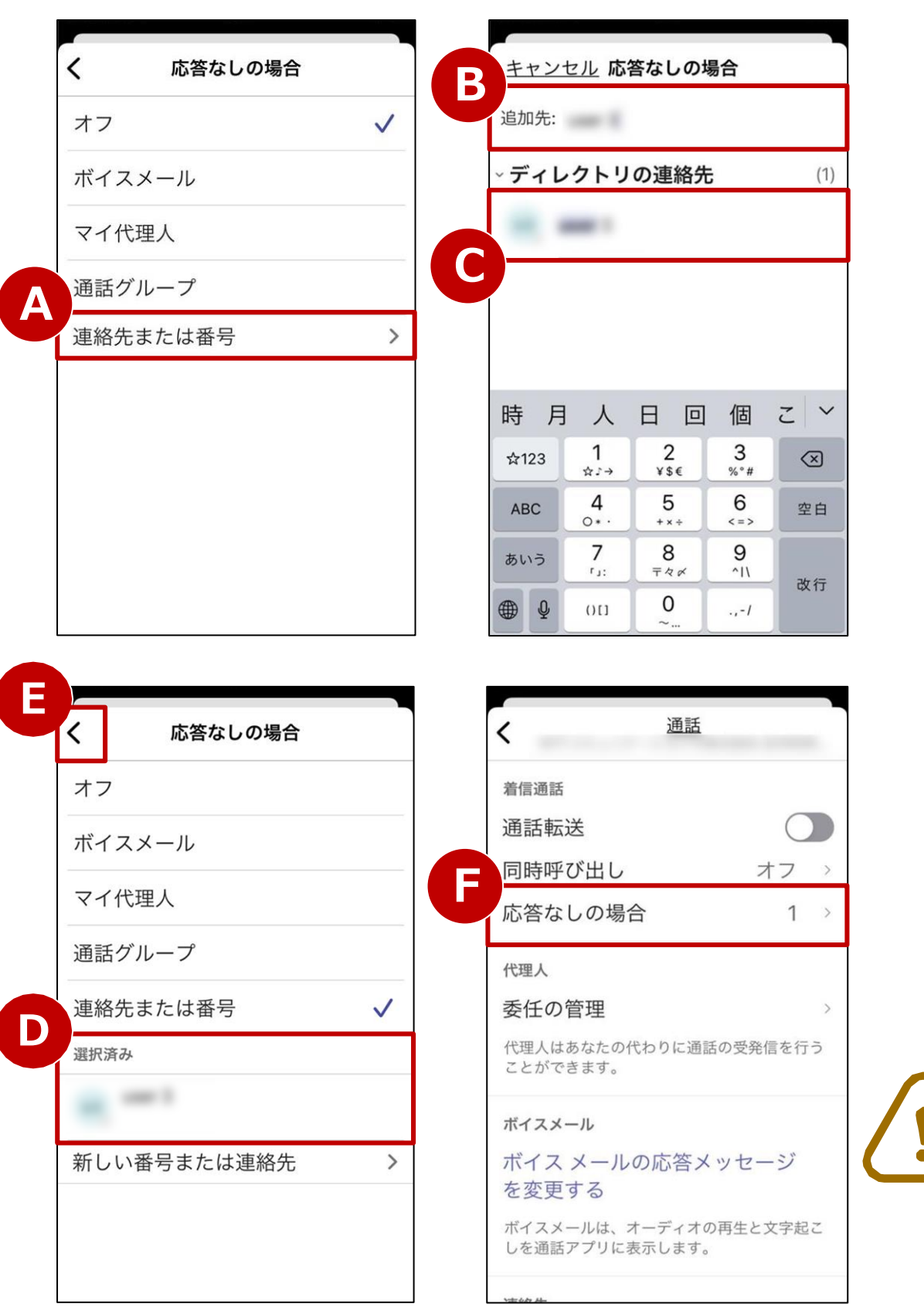

【手順 4】 "応答なしの場合"画面にて 「連絡先または番号」(A)を選択しましたら、 「追加先」(B)にTeamsユーザー名または電話番号を入力し 表示された候補(C)を押下します。 選択したTeamsユーザーまたは電話番号が設定されたことを 確認し(D)、画面左上の「<」(E)を押下します。</p>

【手順 5】 "通話"画面の「応答なしの場合」(F)に "1"と表示されていれば、設定完了です。

リダイレクトするまでの着信時間(着信時タイムアウト 時間)の既定値は20秒です。 変更する場合は、Windows PCでの設定が必要です。 ※P.33をご参照ください。

### 13. 未応答時転送(3/3)

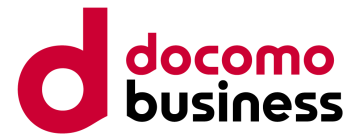

#### 本ページの作業はWindows PCでMicrosoft Teamsにサインインの上実施してください。 Windows PCでは、着信時のタイムアウト時間を変更することができます。

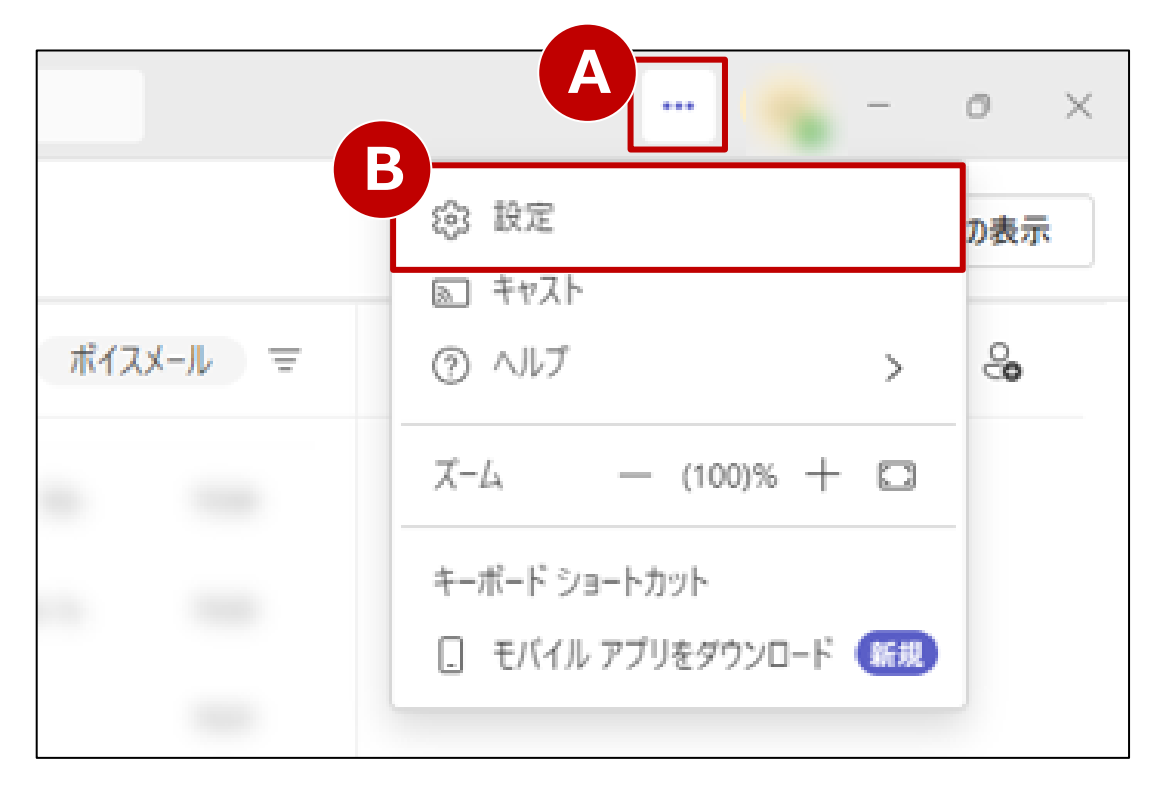

通話 設定 節 一般 ▼ 通話の処理と転送 アカウントと組織 すべての通話を転送 プライバシー ♀ 通知とアクティビティ 通話を受信したとき ファイルとロック 他のユーザーを呼び出さない S 通話 CC キャプションとトランスクリプト 通話に応答できない場合 ボイスメールにリダイレクトする ■ 認識 リダイレクトするまでの着信時間 (秒) 20 秒 (既定値) 10 秒 20 秒 (既定値) 30秒 40 秒 50 秒 60秒

【手順 1】 画面右上の「…」(A)を押下するとメニューが表示されますので、 設定(B)を押下します。

【手順 2】 「通話」タブを選択し、「リダイレクトするまでの着信時間(秒)」 のプルダウン(C)から着信時のタイムアウト時間を選択します。

リダイレクトするまでの着信時間(タイムアウト時間) 既定値は20秒です。10~60秒まで10秒刻みで設定できます。

### 転送先へ通知される着信番号 転送先の着信履歴に残る着信番号

外線(固定・携帯など)への転送と内線(同Teamsユーザー) への転送とで、転送先へ通知される番号に違いがあります。

# 例)外線着信の場合 転送先が外線(固定・携帯など) 《通知、着信履歴》転送者の番号 転送先が内線(同Teamsユーザー)

《通知》 転送者名と、発信者の外線番号

《着信履歴》発信者の外線番号

### 14-1. 取次なし転送(1/2)

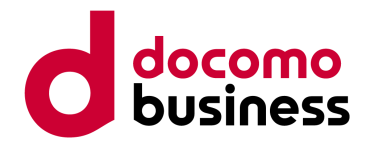

通話中にTeamsユーザーまたは外線へ、取り次ぎせずに転送します。

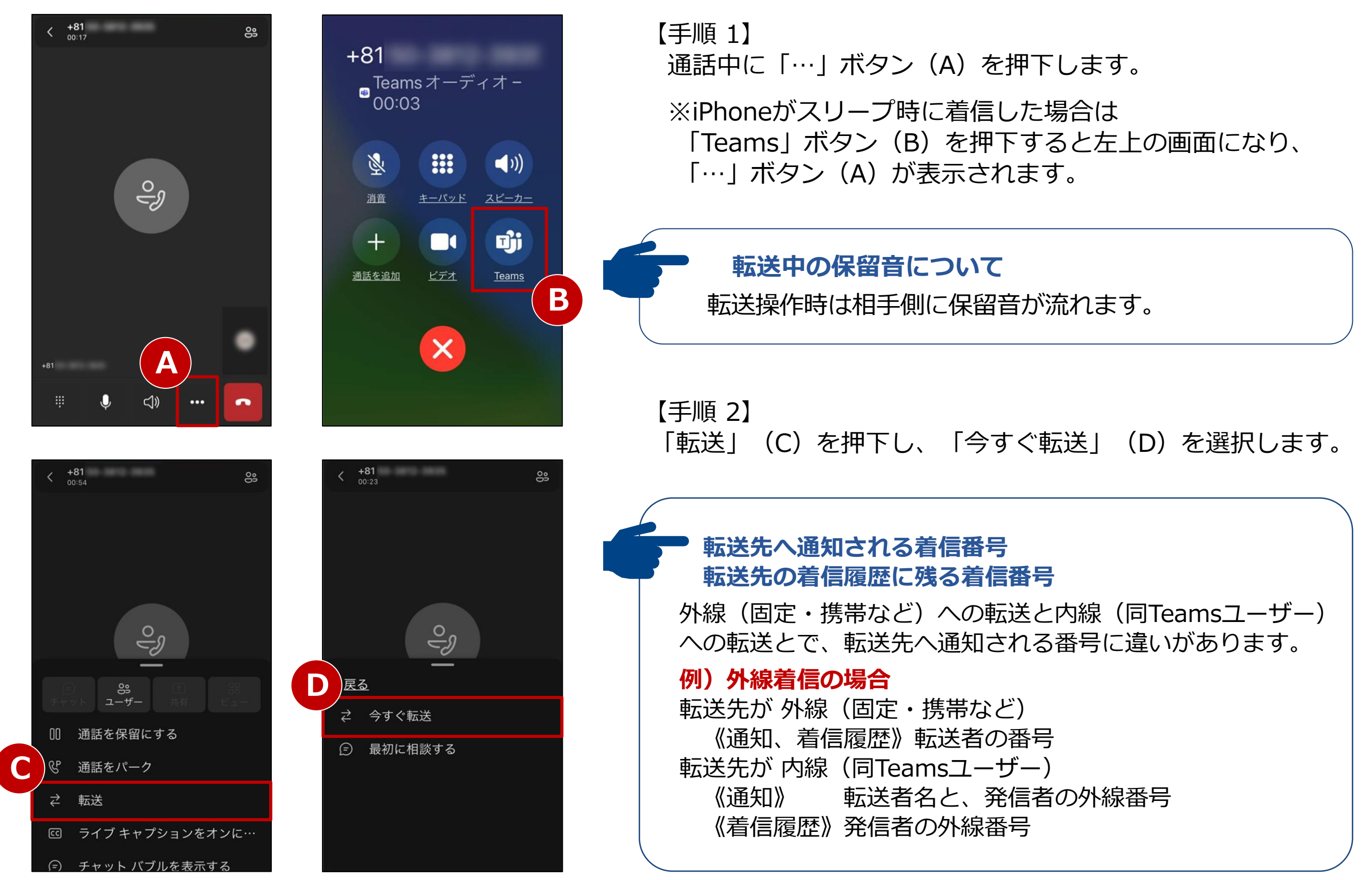

### 14-1. 取次なし転送(2/2)

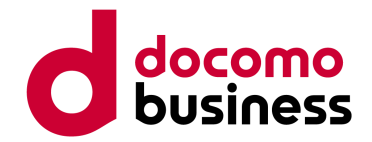

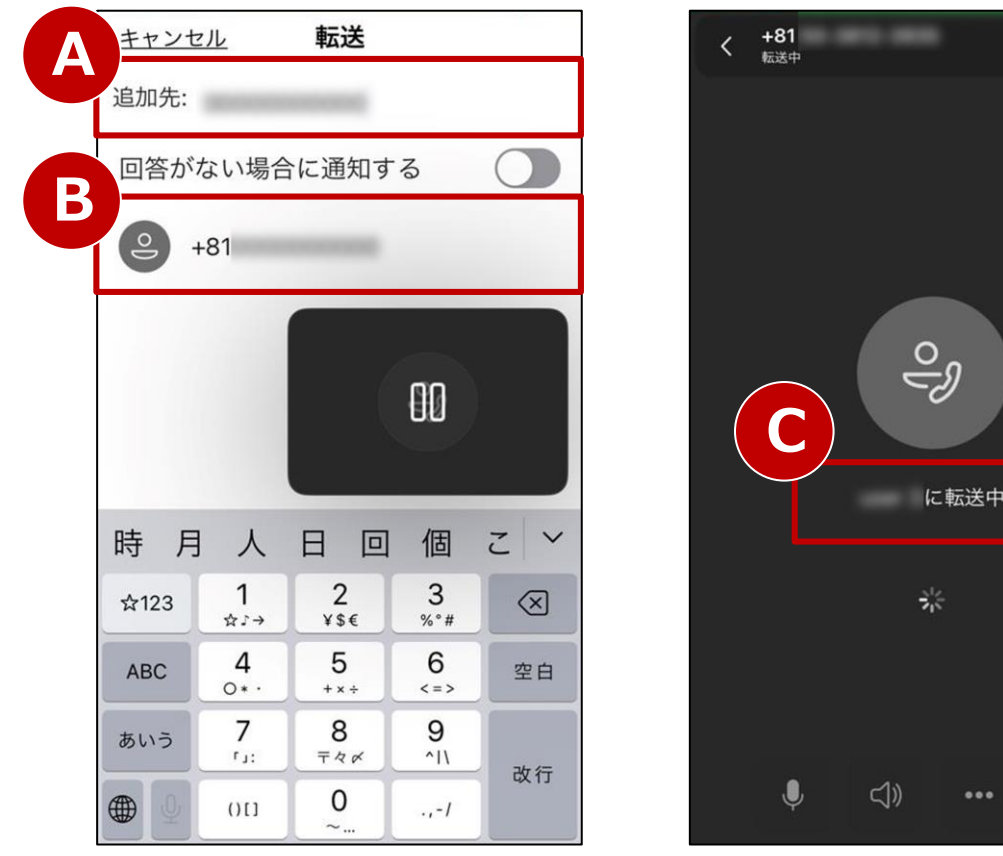

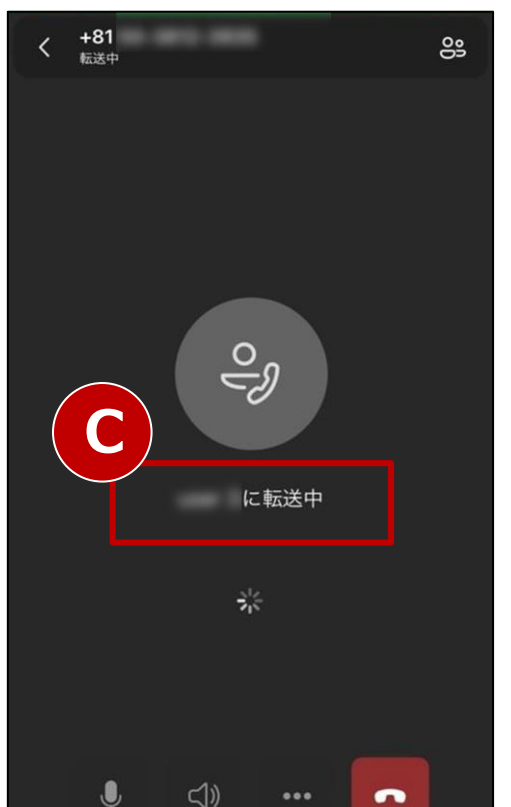

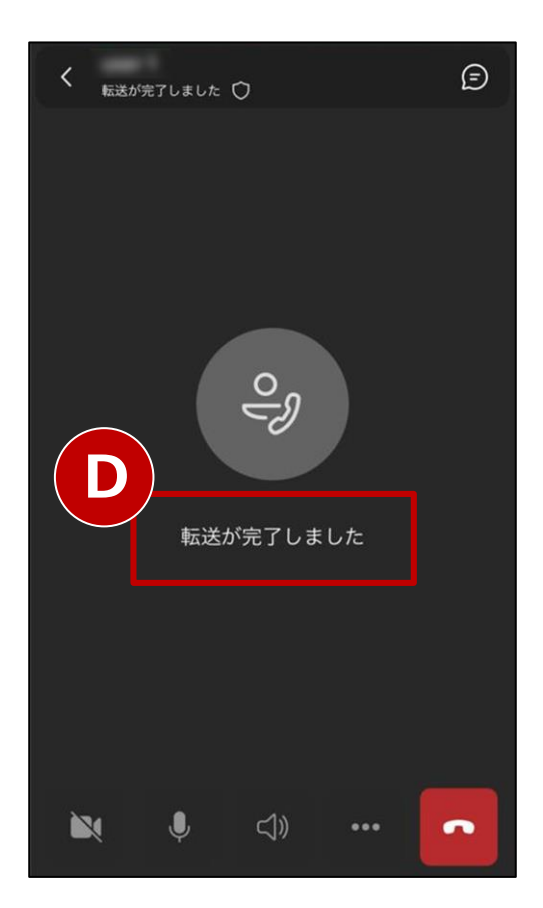

【手順 3】

「追加先」(A)にTeamsユーザー名または電話番号を 入力し、表示された候補(B)を押下すると転送を開始 します。 (C)

転送先が応答すると「転送が完了しました」(D)と 表示され、転送完了です。

#### 転送時の動作について

転送先が同一契約内のTeamsユーザーの場合、 「Teamsユーザー名」または「電話番号」のどちらで 転送しても内線通話の動作となり、違いはありません。

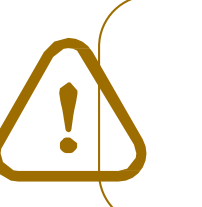

転送が開始されたらキャンセルできません。 確実に転送先が応答する状況でご使用ください。

### 14-2. 取次あり転送(1/4)

#### 通話中にTeamsユーザーまたは外線へ、取り次ぎの上で転送します。

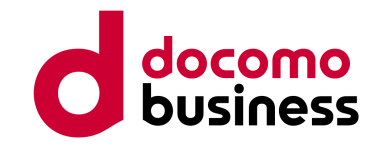

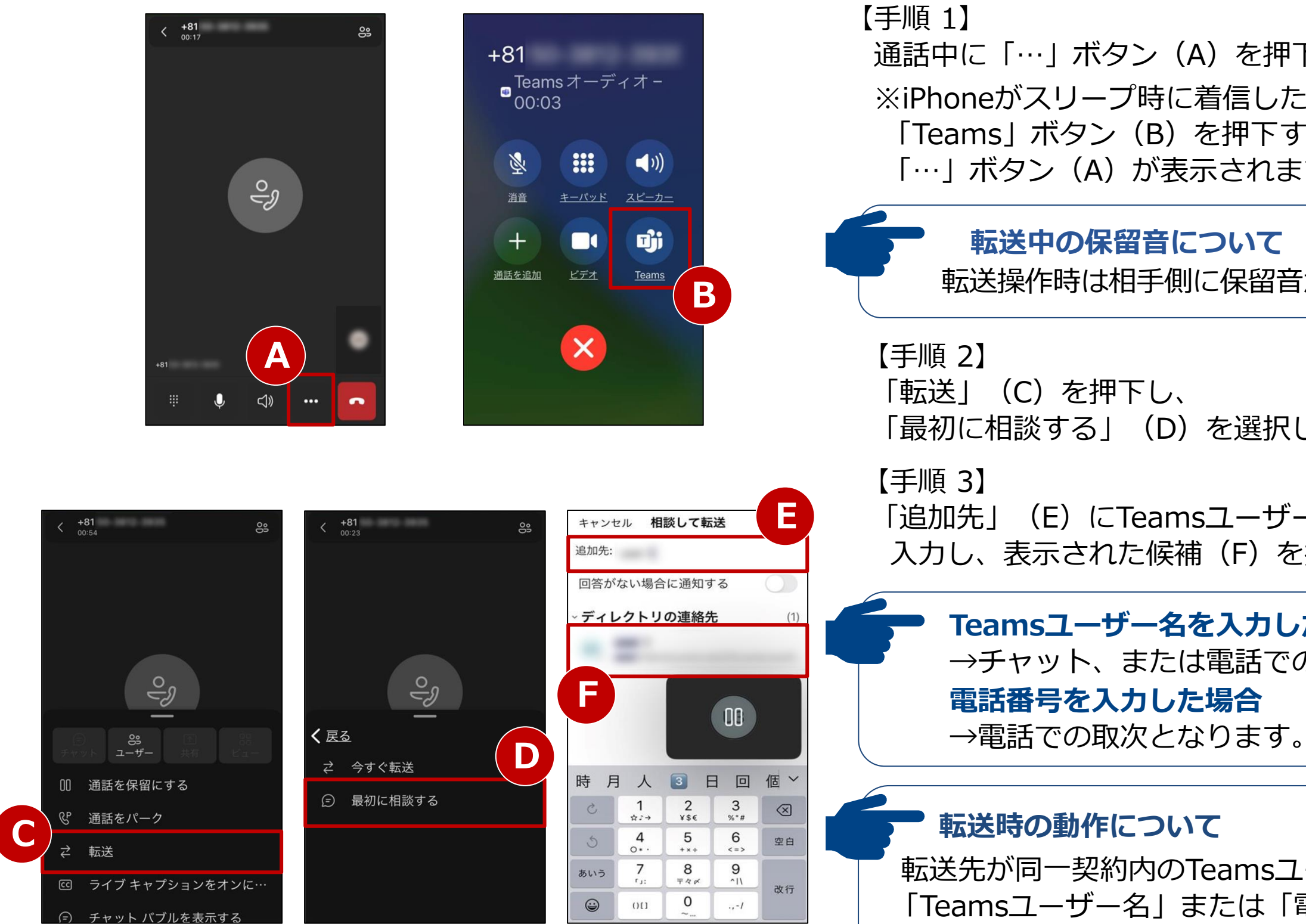

通話中に「…」ボタン(A)を押下します。 ※iPhoneがスリープ時に着信した場合は 「Teams」ボタン(B)を押下すると左上の画面になり、 「…」ボタン(A)が表示されます。

#### 転送中の保留音について

転送操作時は相手側に保留音が流れます。

「最初に相談する」(D)を選択します。

「追加先」(E)にTeamsユーザー名または電話番号を 入力し、表示された候補(F)を押下します。

#### Teamsユーザー名を入力した場合 →チャット、または電話での取次となります。

電話番号を入力した場合

転送先が同一契約内のTeamsユーザーの場合、 「Teamsユーザー名」または「電話番号」のどちらで 転送しても内線通話の動作となり、違いはありません。

### 14-2. 取次あり転送(2/4)

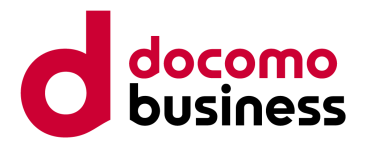

チャットで取り次ぐ場合(P.36【手順 3】からの続き)

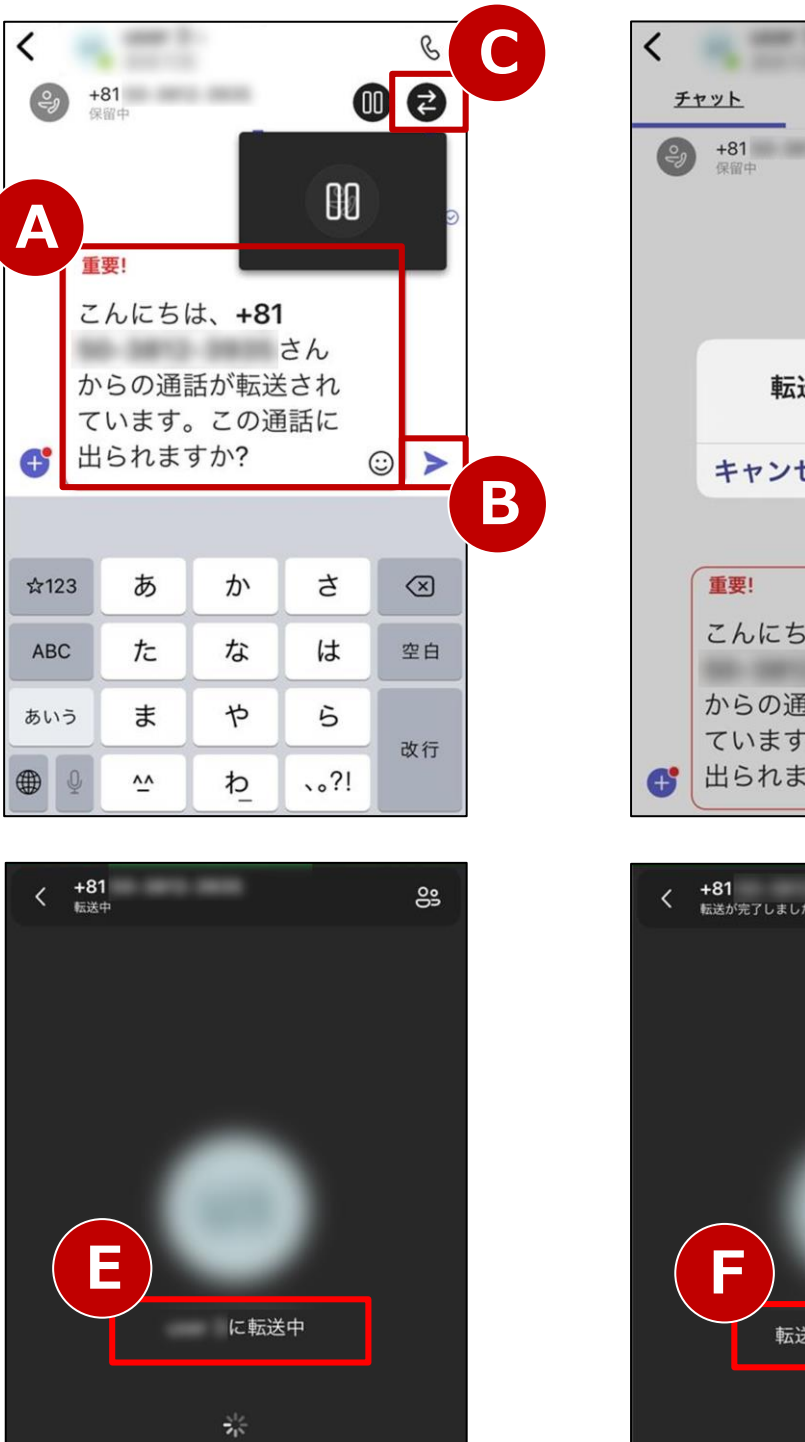

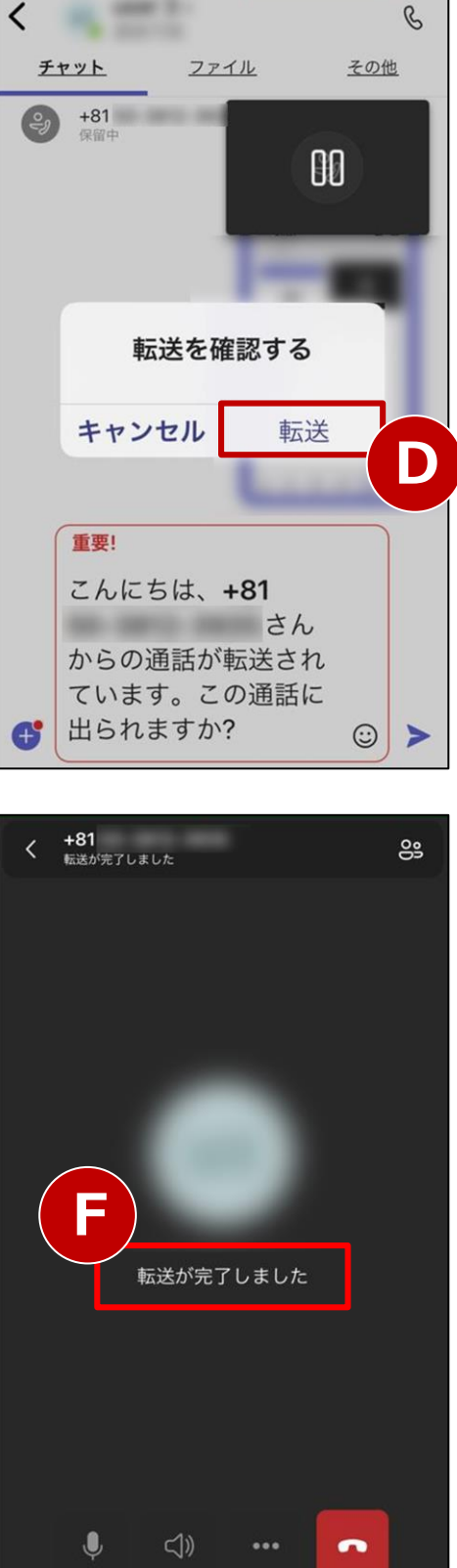

【手順 4】

フォームにテンプレート(A)が表示されます。 任意の文面に変更したのち送信ボタン(B)を押下して 送信し、転送先の回答を待ちます。

【手順 5】 相手が転送を受け入れる場合、「 与 」ボタン(C) を 押下します。 ※**取次をキャンセルする場合は、P.39をご参照ください。** 

【手順 6】

"転送を確認する"ポップアップの「転送」(D)を押下 すると転送を開始します。(E)

「転送が完了しました」(F)と表示され、転送完了です。

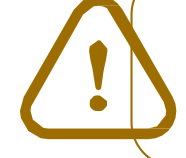

転送が開始されたらキャンセルできません。 確実に転送先が応答する状況でご使用ください。

-

### 14-2. 取次あり転送(3/4)

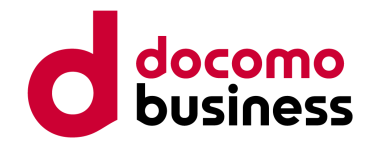

電話で取り次ぐ場合(P.36【手順3】からの続き)

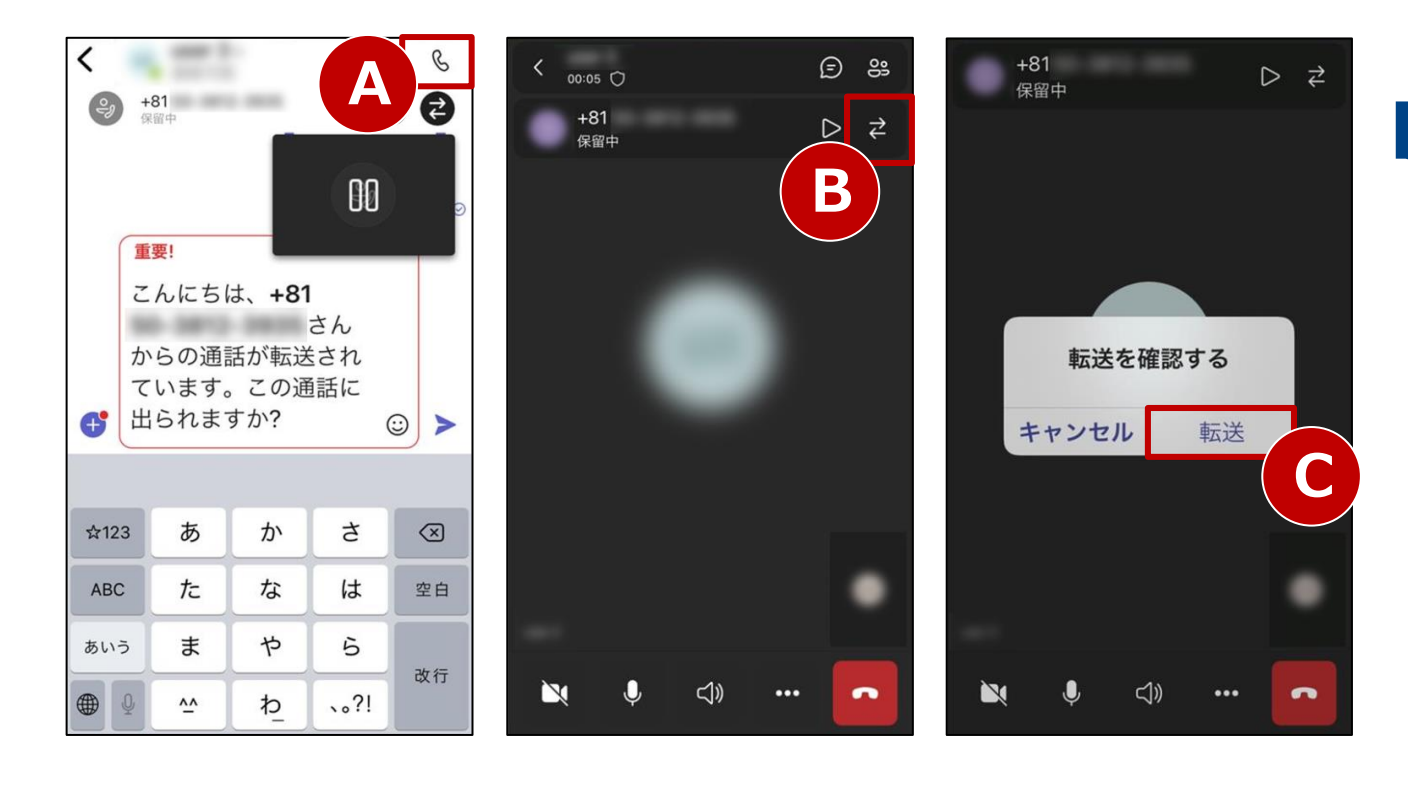

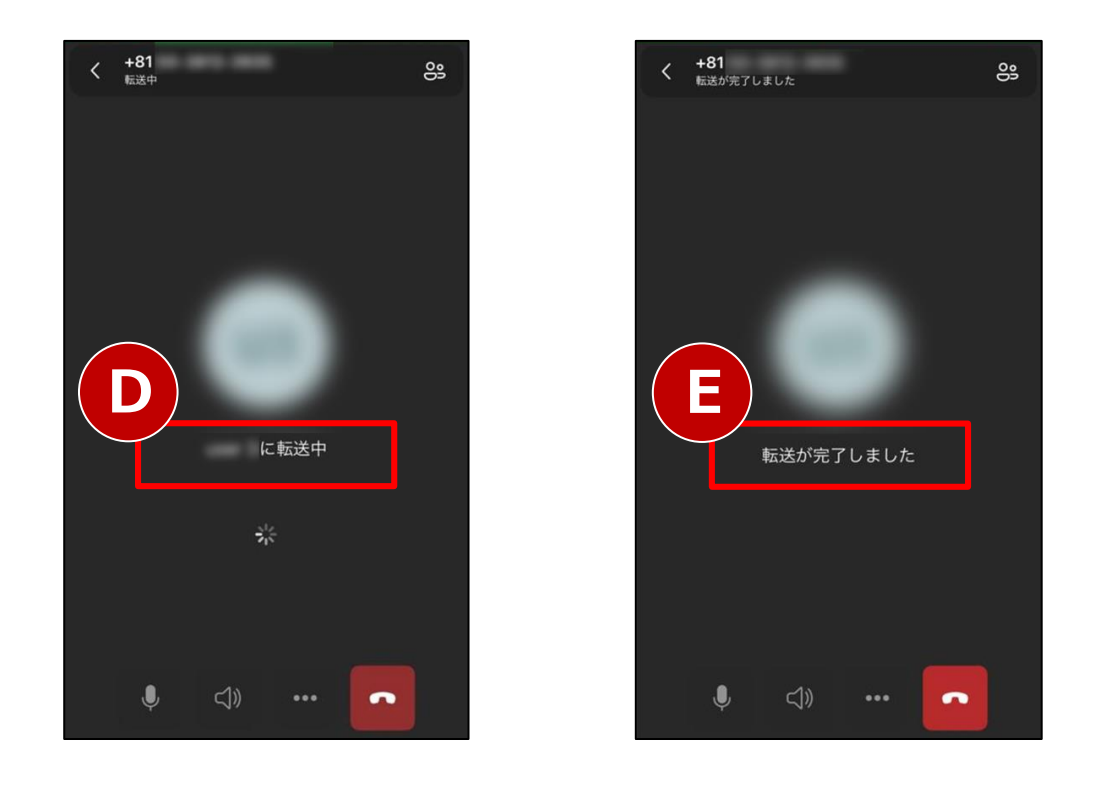

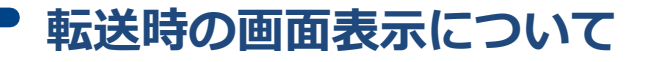

Teamsユーザー名を入力した場合のみ、チャット画面 が表示されます。電話番号を入力した場合は、すぐに 上段中央の画面となります。

#### 【手順 4】

「受話器」ボタン(A)を押下し、転送先を呼び出します。 転送先が応答すると会話ができます。

#### 【手順 5】

相手が転送を受け入れる場合、「 与 」ボタン(B) を 押下します。

※取次をキャンセルする場合は、P.39をご参照ください。

#### 【手順 6】

"転送を確認する"ポップアップの「転送」(C)を押下 すると転送を開始します。(D)

「転送が完了しました」(E)と表示され、転送完了です。

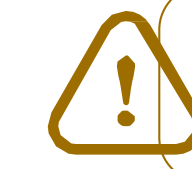

転送が開始されたらキャンセルできません。 確実に転送先が応答する状況でご使用ください。

### 14-2. 取次あり転送(4/4)

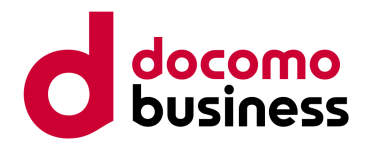

#### 取次あり転送をキャンセルする場合

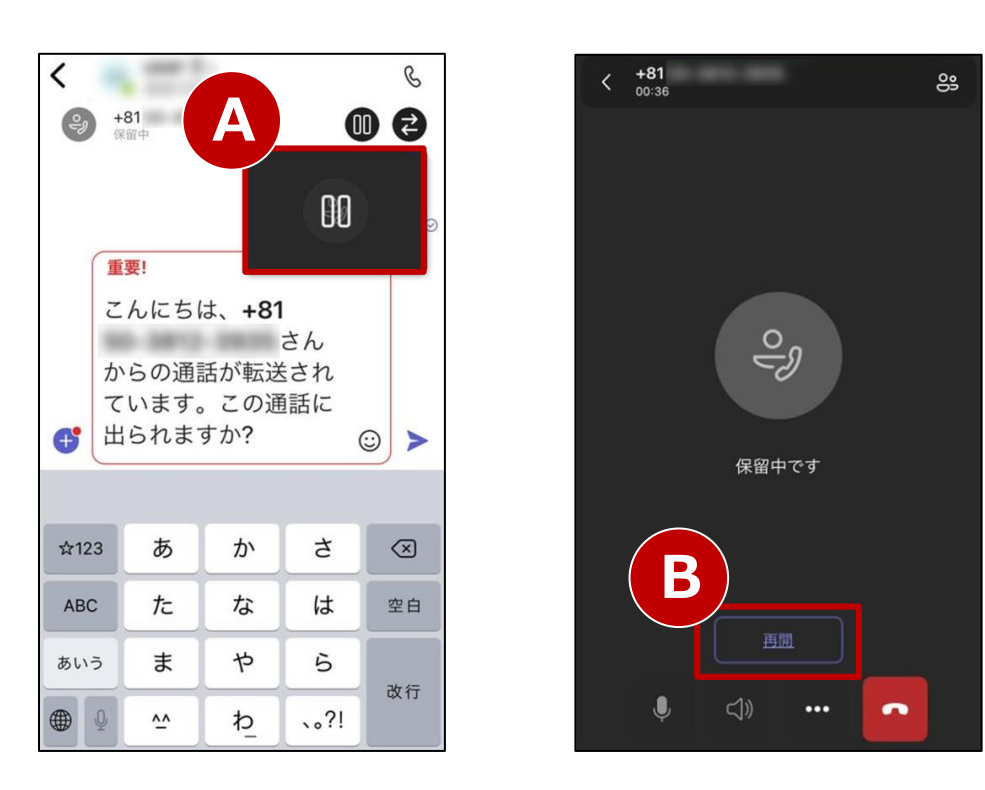

#### 【チャットでの取り次ぎ中にキャンセルする場合】

「一時停止」ボタン(A)を押下します。 元の通話が保留されていますので、 「再開」ボタン(B)を押下して通話に戻ります。

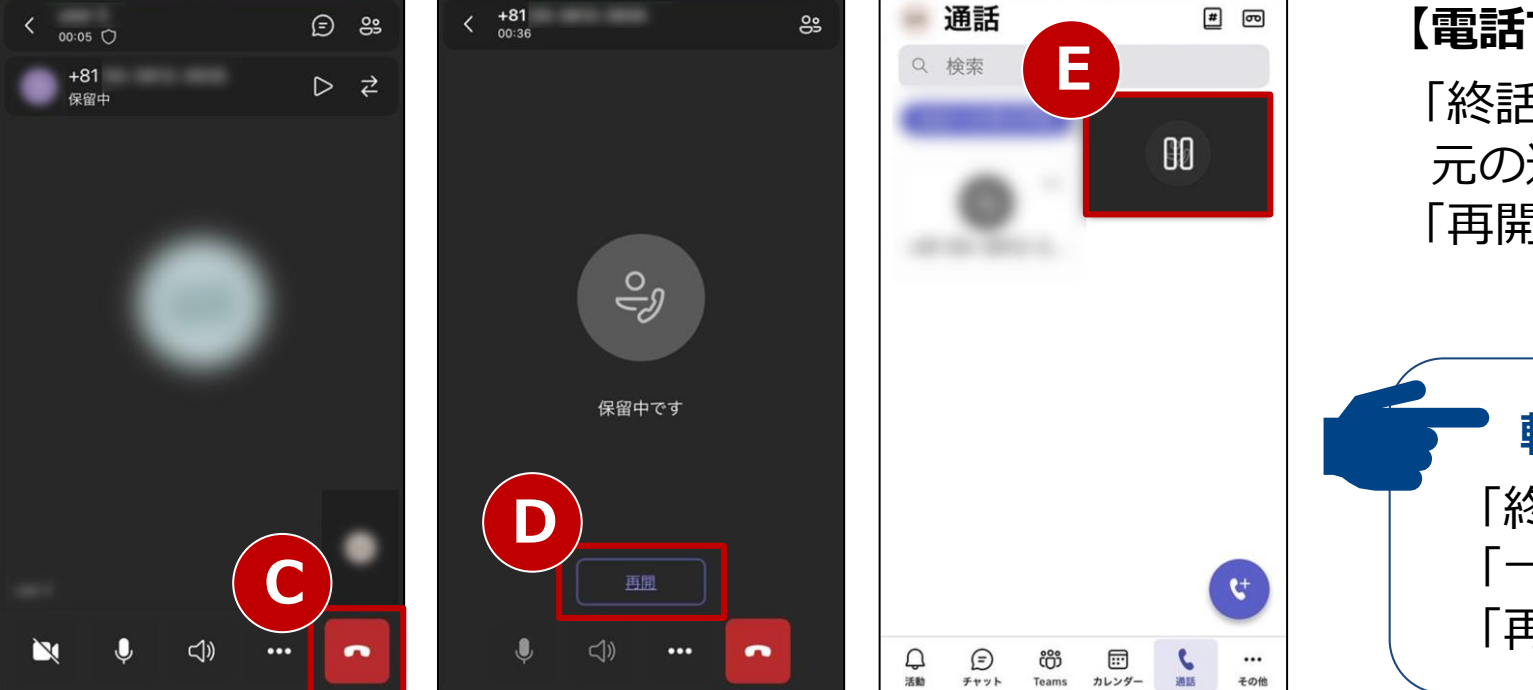

#### 【電話での取り次ぎ中にキャンセルする場合】

「終話」ボタン(C)を押下します。 元の通話が保留されていますので、 「再開」ボタン(D)を押下して通話に戻ります。

転送先が呼び出しに応答しない場合 「終話」ボタン(C)を押下します。 「一時停止」ボタン(E)を押下し、続けて 「再開」ボタン(D)を押下して通話に戻ります。

### 15. 三者通話(1/3)

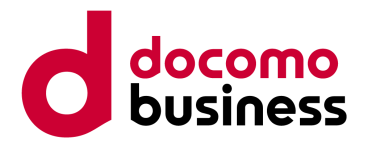

通話中またはTeams会議中に第三者を参加させることができます。

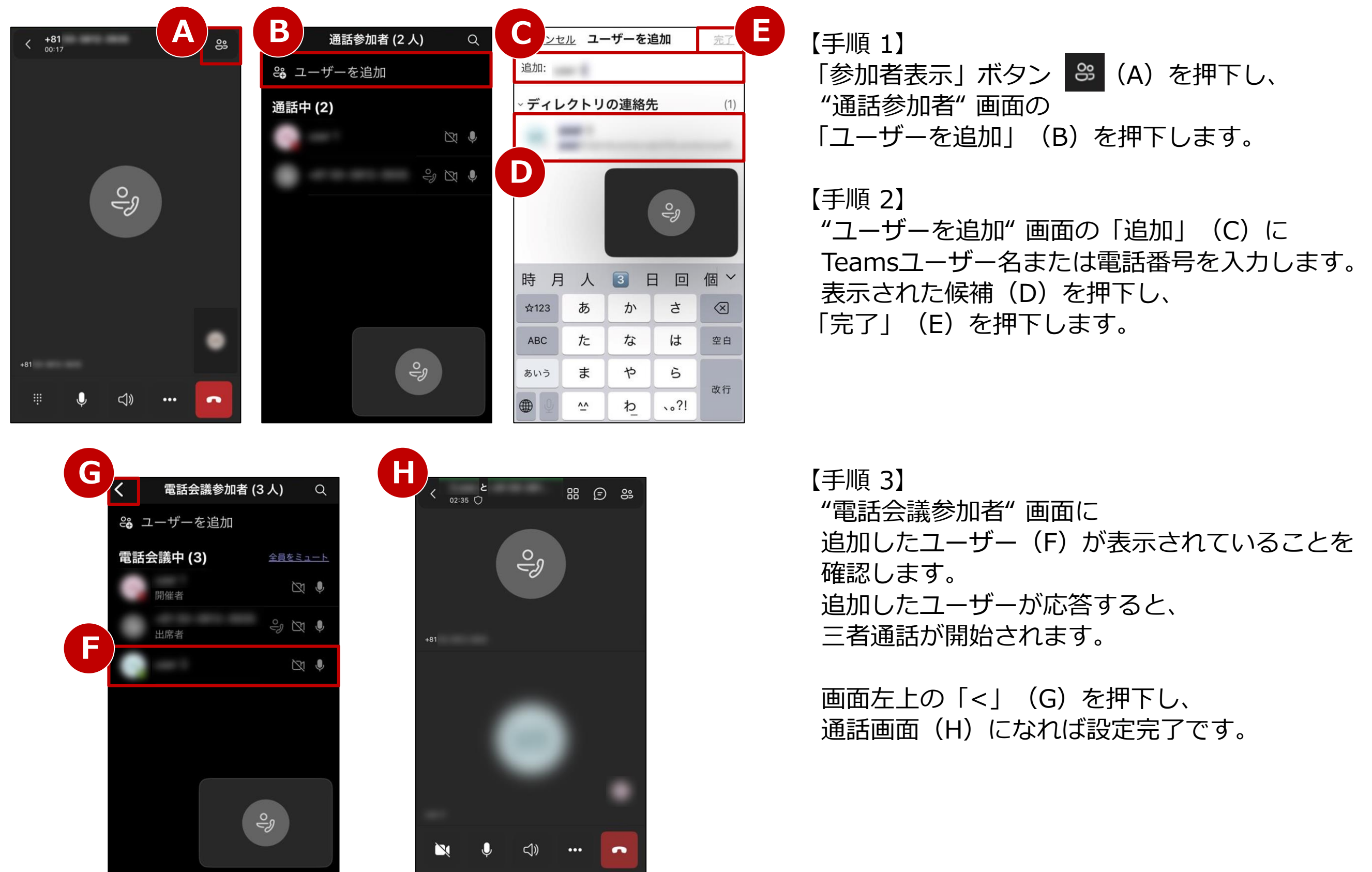

### 15. 三者通話(2/3)

#### 画面を共有する場合

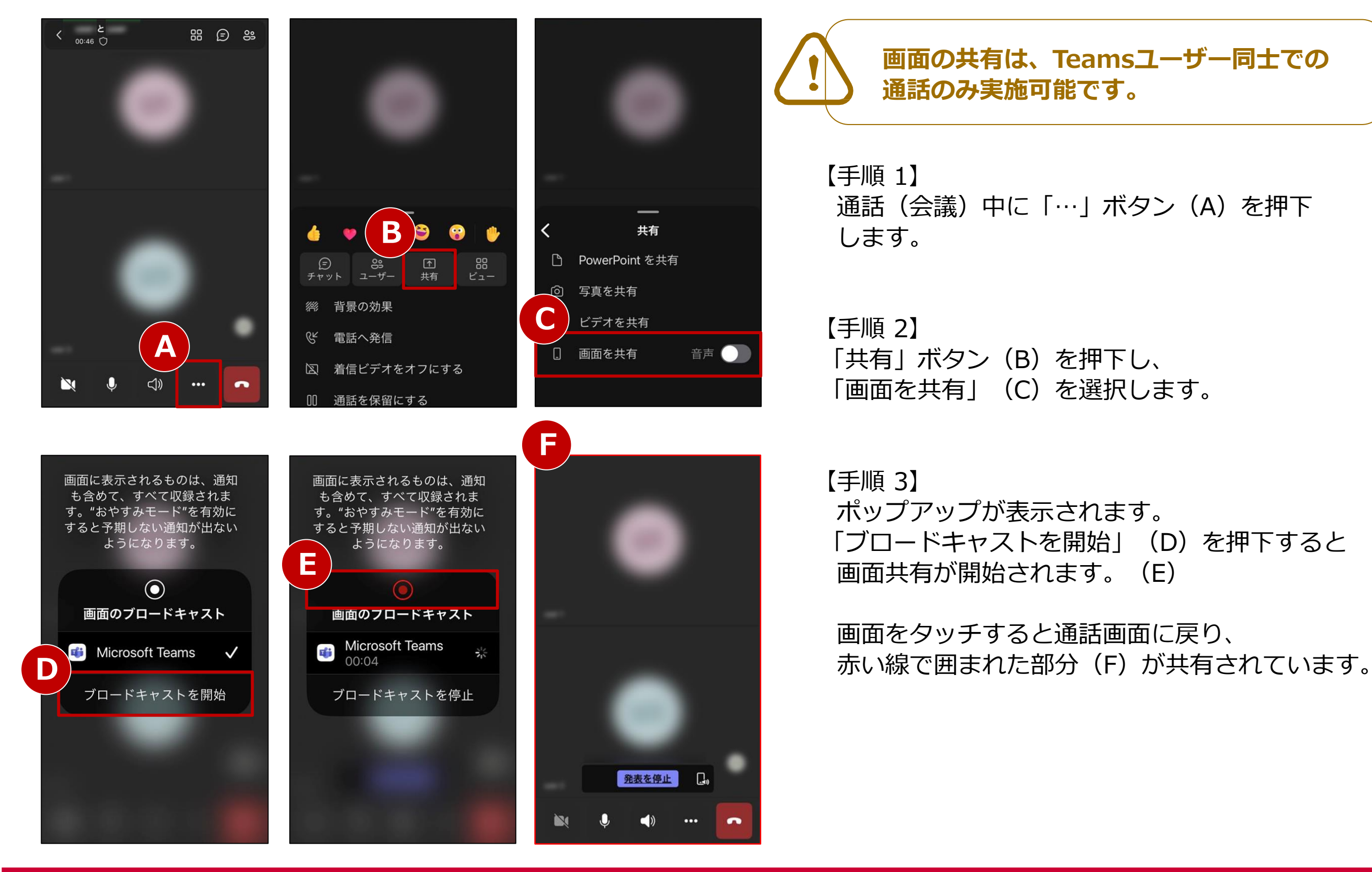

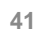

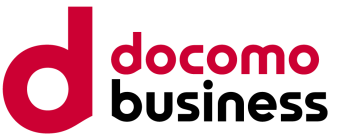

### 15. 三者通話(3/3)

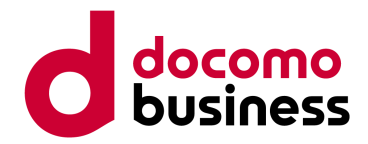

#### 画面共有を停止する場合

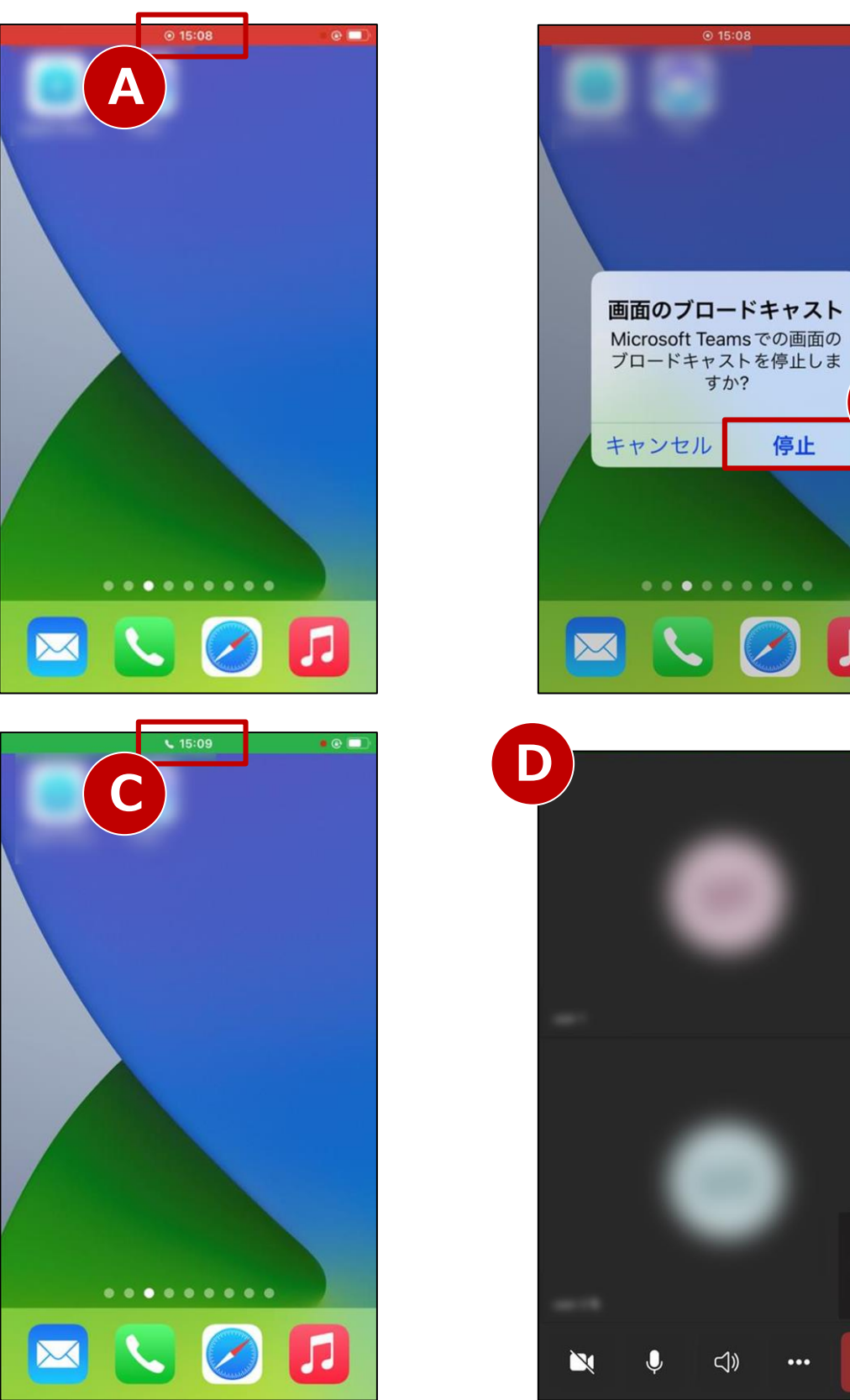

В

【手順 1】 画面上部の時刻(A)を押下します。 "画面のブロードキャスト"のポップアップが 表示されたら、「停止」(B)を押下します。

【手順 2】 画面共有が停止されました。 画面上部の受話器マーク(C)を押下すると、 通話画面(D)に戻ります。

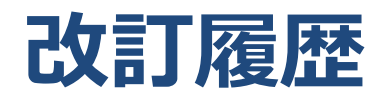

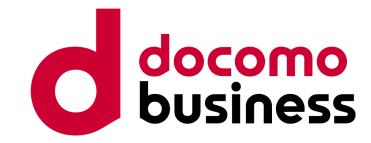

| 版数  | 日付          | 更新内容                                                                                                    |
|-----|-------------|----------------------------------------------------------------------------------------------------|
| 1.0 | 2020年7月3日   | 初版                                                                                                    |
| 1.1 | 2020年7月10日  | 【2. 電話をかける】の+81付与発信条件を修正                                                                                                    |
| 1.2 | 2020年7月31日  | 【1. Microsoft Teamsのインストール】を項目追加<br>目次項番を一部入替                                                                                                    |
| 1.3 | 2020年12月25日 | 【9-3. ボイスメール設定】の応答メッセージの変更方法を追加                                                                                                    |
| 1.4 | 2021年6月7日   | 【9-3. ボイスメールの設定方法】の応答メッセージの変更方法を修正<br>画面キャプチャーを最新版に差替え、文言修正                                                                                                    |
| 1.5 | 2021年11月11日 | 画面キャプチャーを最新版に差替え、文言修正<br>【1. Microsoft Teamsにサインインする】にテストコール番号を追加<br>【6-1. パーク保留】にパークコードのコピーの記載を追加<br>【8-1. 代理人設定】に通話タブ画面の記載を追加<br>【8-5. 代理人設定の応用】に代理人の設定人数の制限を追加<br>【9-1. 無条件転送】【9-2. 不応答時転送】に転送先の着信履歴の記載を追加<br>【9-3. ボイスメール設定】の音声メッセージを修正<br>【10-1. 取次なし転送】【10-2. 取次あり転送】の保留音の記載、通知される着信番号を修正 |
| 1.6 | 2022年1月18日  | 【8. スピードダイヤル】を項目追加<br>【10-1. 取次なし転送】の保留音の記載を修正<br>画面キャプチャーを最新版に差替え                                                                                                    |
| 1.7 | 2022年4月7日   | Microsoft Teams Phone Standard (旧Phone System)の名称変更に伴い修正                                                                                                    |
| 1.8 | 2022年5月6日   | OABJ番号対応に伴う追記                                                                                                    |
| 1.9 | 2022年6月3日   | 【3. 着信に応答する】 【5. 通話保留】 【10-2. 取次あり転送】の保留音の記載を修正                                                                                                    |
| 2.0 | 2022年8月5日   | Windows版の修正に伴い、以下の共通ページを差替え<br>【7. 通話グループ】 【9-1. 代理人設定】 【10-3. ボイスメール設定】                                                                                                    |

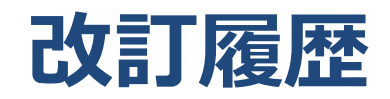

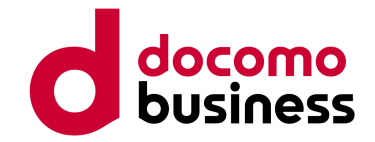

| 版数  | 日付          | 更新内容                                                                                                    |
|-----|-------------|----------------------------------------------------------------------------------------------------|
| 2.1 | 2022年11月1日  | 目次のデザインを変更<br>画面キャプチャーを最新版に差替え、文言修正<br>Windows版に合わせ、【通話グループ】と【スピードダイヤル】のページの順番を入れ替え<br>Windows版の修正に伴い、以下の共通ページを差替え<br>【8. 通話グループ】【9-1. 代理人設定】【9-4. 代理人設定の応用】                                                                              |
| 2.2 | 2023年3月3日   | 【10-1. 取次なし転送】 の保留音の記載を修正                                                                                                    |
| 2.3 | 2023年3月31日  | 【9-3. 代理人発信】の「N番配下にある番号同士で利用可能」の文言を削除                                                                                                    |
| 2.4 | 2023年7月27日  | 【1. Microsoft Teamsにサインインする】のテストコールの記載を修正                                                                                                    |
| 2.5 | 2023年10月24日 | 画面キャプチャーを最新版に差替え、文言修正<br>Windows版に合わせ、【8. 通話グループ】のページを差替え<br>代理人設定の仕様変更に伴い、以下の記載を修正<br>【9-1. 代理人設定】【9-2. 代理人着信】【9-3. 代理人発信】<br>【10. ボイスメール設定】の文言を修正<br>Windows版の記載順に合わせ、以下の項目を移動・および目次を修正<br>【ボイスメール設定】【複数同時着信】<br>【15. 三者通話】に画面共有時の注釈を追記 |
| 2.6 | 2024年2月20日  | 【9-1. 代理人設定】【9-2. 代理人着信】【9-3. 代理人発信】<br>Microsoft社の仕様変更に伴う画像最新化、文言修正                                                                                                    |

※ Microsoft Teams、Office 365、Microsoft 365は、米国Microsoft Corporationの米国および そのほかの国における登録商標、または商標です。

※ Microsoft Teams Phone Standard (旧Phone System) はMicrosoftが提供するサービスです。